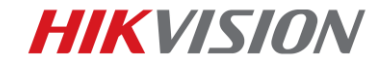

# ANPR 설치 & 설정 가이드

1

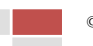

HIKVISION

# 1. ANPR 어플리케이션 가이드

## 파트 1 솔루션 소개

## 1.1 ANRP 카메라 + NVR

이 솔루션에서는 ANPR 카메라를 사용하여 차량 번호판 사진을 캡쳐 및 저장하고 NVR 을 사용하여 차량 번호판 사진과 영상을 모두 저장할 수 있습니다.

2

### 1.1.1 배치

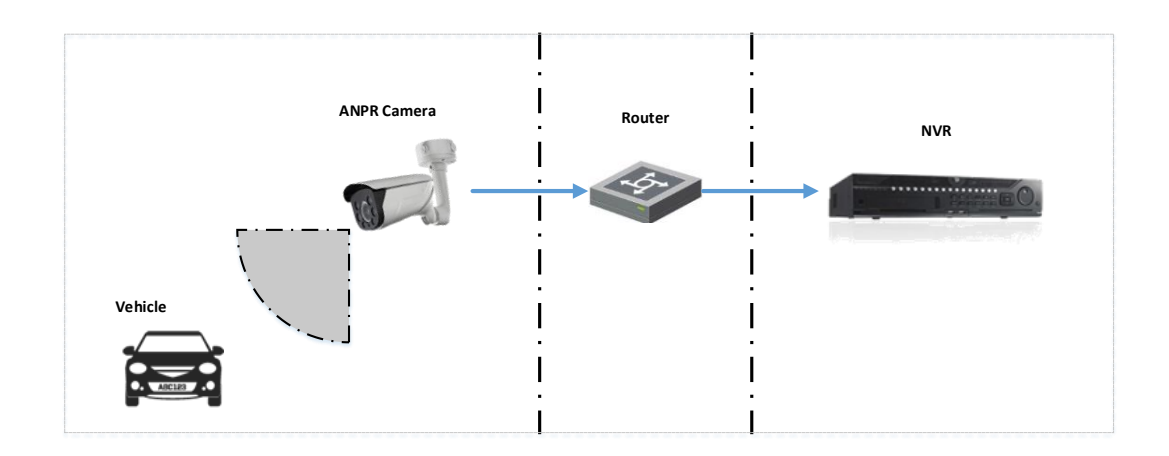

## 1.1.2 모델 및 펌웨어 버전:

|        | 모델                    | 버전     |
|--------|-----------------------|--------|
| 카메라    | DS-2CD7A26G0/P-IZ(H)S | 최신 펌웨어 |
| NVR    | -E/-K/-I series       | 최신 펌웨어 |
|        | (I 시리즈만 GUI 4.0 UI)   |        |
| AI NVR | All series            | 최신 펌웨어 |

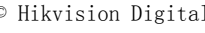

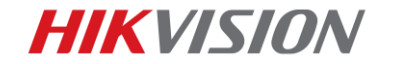

## 1.2 ANPR 카메라 + VMS

이 솔루션에서는 ANPR 카메라를 사용하여 차량 번호판 사진을 캡처 및 저장하고 VMS 를 사용하여 차량 번호판 사진 및 영상을 모두 저장할 수 있습니다.

3

### 1.1.2 배치

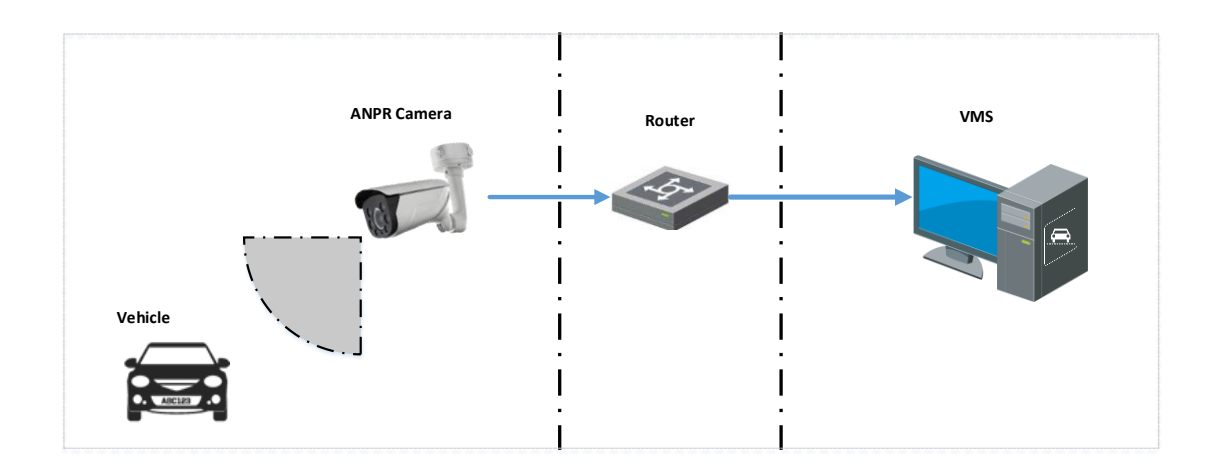

### 1.1.2.2 모델 및 펌웨어 버전:

|     | 모델                             | 버전     |
|-----|--------------------------------|--------|
| 카메라 | DS-2CD7A26G0/P-IZ(H)S          | 최신 펌웨어 |
| VMS | iVMS-4200(무료) / HikCentral(유료) | 최신 펌웨어 |

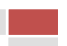

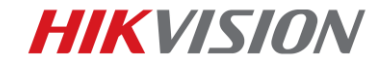

## 1.1.3 ANPR 카메라 + NVR + VMS

이 솔루션에서는 ANPR 카메라를 사용하여 차량 번호판 사진을 캡처 및 저장하고 NVR 또는 VMS 를 사용하여 차량 번호판 사진 및 영상을 모두 저장할 수 있습니다.

### 1.1.3.1 배치

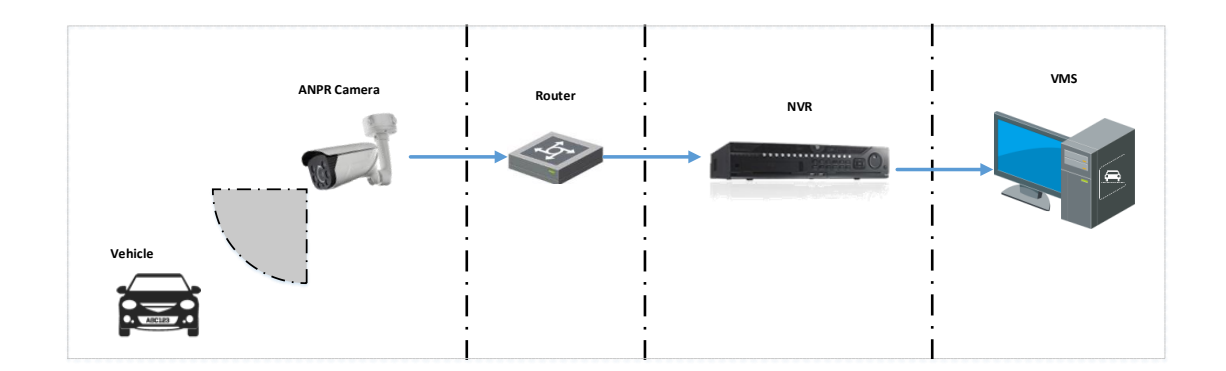

### 1.1.3.2 모델 및 펌웨어 버전:

|     | 모델                             | 버전     |
|-----|--------------------------------|--------|
| 카메라 | DS-2CD7A26G0/P-IZ(H)S          | 최신 펌웨어 |
| NVR | -E/-K/-I 시리즈                   | 최신 펌웨어 |
|     | (I 시리즈만 GUI 4.0 UI)            |        |
| VMS | iVMS-4200(무료) / HikCentral(유료) | 최신 펌웨어 |

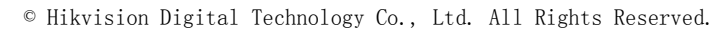

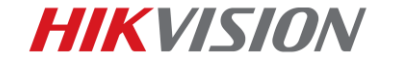

## 1.2 ANPR 카메라 설치 & 설정 요구사항

ANPR 성능을 보장하려면 아래 내용을 참조하십시오.

### *Note:*

• 흰색 번호판 기준 숫자 수직 픽셀 범위를 28~45pixel 로 설정해야 됩니다.

5

(예외:구형 모델 28~33pixel)

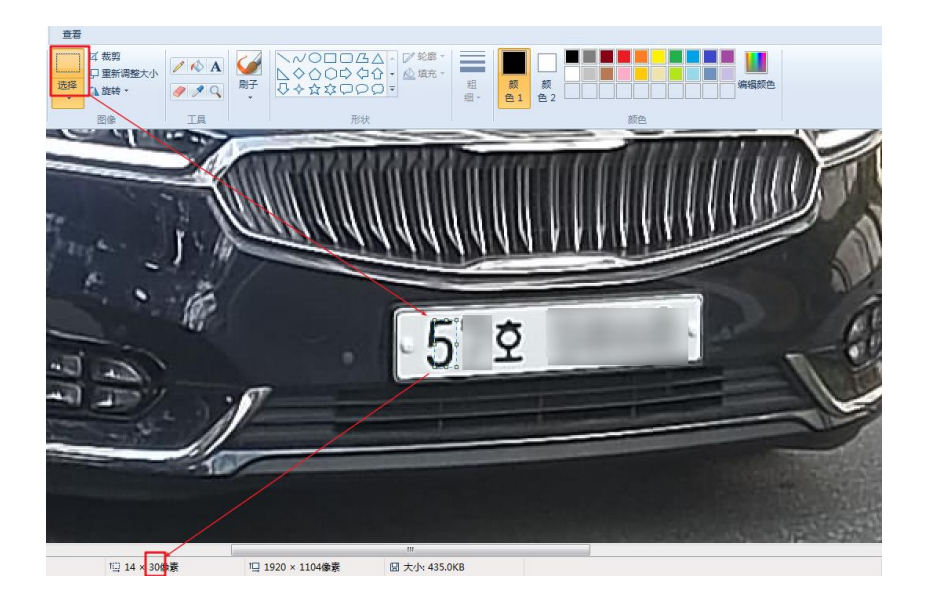

- 이미지 캡처시 번호판은 최대한 수평을 보장해야 합니다.
- 이미지 캡처시 번호판 주위 포커스가 잘 맞는지 확인해야 됩니다.
- 검지 영역에서 차량이 지나갈때 차량 전체(차량 전체가 확보 안될시 차량 앞머리
   부분)가 항상 검지 영역내부에서 이동하는지 확인해야 됩니다.
- 카메라 설정값 확인이 필요합니다.
   영상 설정값(추천): Brightness:50 ; Contrast:65 ; Saturation:50 ; Sharpness:65
   셔터 스피드:1/250~1/1000
   게인:15~40
   주야간 전환:스케쥴 모드로 설정
   HLC 기능:헤드라이트 영향 클때 사용(일반 환경 권장 안함)

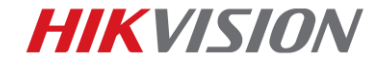

### 파트 2 카메라 설치

## 1.2.1 카메라 설치 각도

HIKVISION ANPR(자동 번호판 인식)카메라는 지나가는 차량을 감지하고 번호판을 캡쳐 및 추출하고 자동인식을 진행합니다. 최고의 번호판 인식 정확도를 보장하려면 ANPR 카메라를 적절한 방법으로 설치하고 선명한 이미지를 확보해야 됩니다..

6

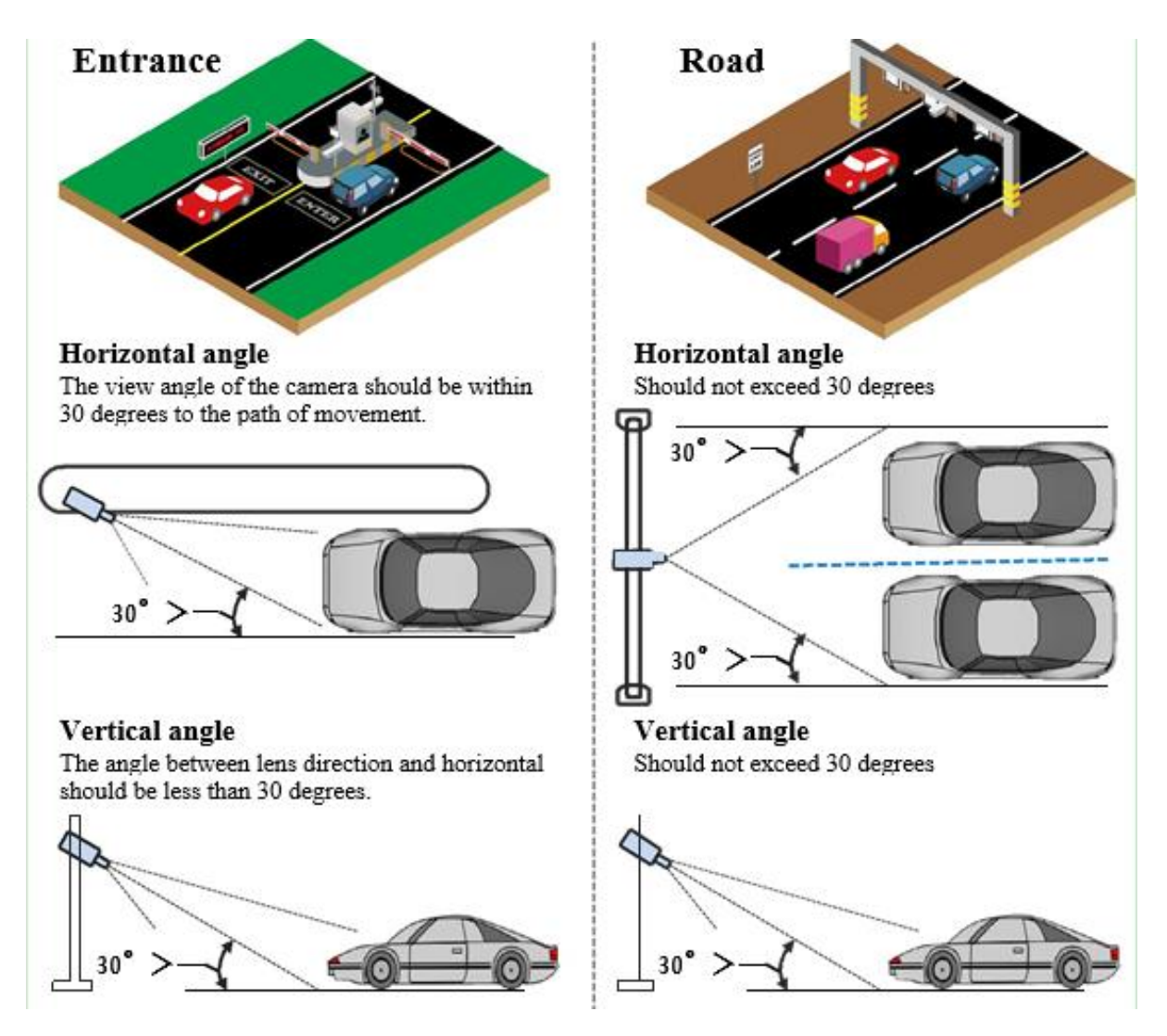

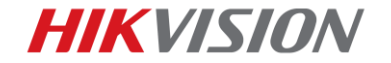

## 1.2.2 카메라 설치 높이

설치 높이(H)는 먼저 고정해야 하며, 검출 범위(L)는 간단한 공식 L = tan 30\*H 로 계산할 수 있습니다.

7

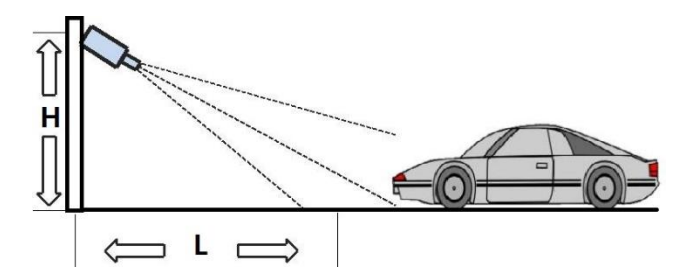

 $L = \tan 30^{*}H = 1.7^{*}H$ 

### Note:

일반 출입구는 높이 1.5m 에서 검지 거리 4m 기준으로

| Height(m) | Min L (m) |
|-----------|-----------|
| 1.5       | 4         |
| 2         | 4         |
| 3         | 5.1       |
| 3.5       | 6         |
| 4         | 6.8       |

카메라를 설치하고, 감지 범위가 4m 를 넘지 않도록 하는 것이 좋습니다.

### 1.2.3 카메라 렌즈 선택

인식 거리는 카메라 초점 길이를 기준으로 합니다. 프레임에 충분한 픽셀을 얻으려면 적절한

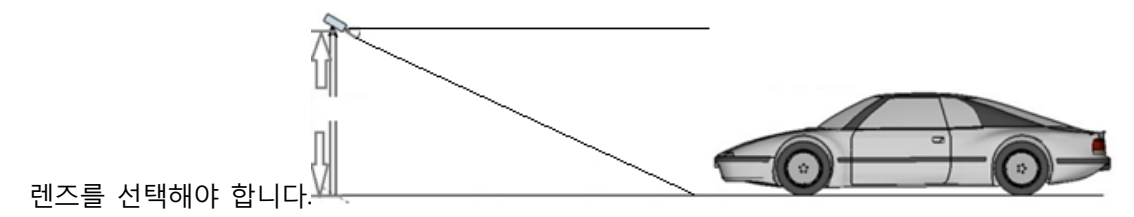

참조용:

| 카메라                   | 렌즈(mm) | 최소 인식<br>거리(m) | 최대 인식<br>거리(m) |  |
|-----------------------|--------|----------------|----------------|--|
| DS-2CD7A26G0/P-IZ(H)S | 2.8~12 | 3              | 12             |  |
| DS-2CD7026G0/P-(AP)   | 8~96   | 7.2            | 28.9           |  |

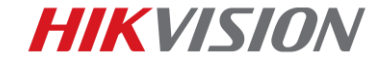

## 1.2.4 차량 번호판 수평 각도

번호판은 가능한 수평이어야 하며 권장 기울기 각도는 +/-5도 이내여야 합니다.

8

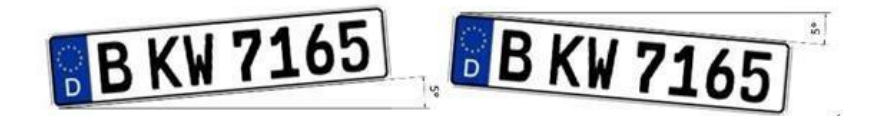

또한 감지 영역에 있는 차량은 좌회전이나 우회전하는 대신 가능한 한 직진해야 합니다.

### 1.2.5 차량 번호판 주위 포커스 조정

포커스 조절은 번호판 인식에서 엄청 중요합니다.

아래 메뉴를 통해 드래그 및 확대하여 포커스를 더 정확하게 조절할 수 있습니다.

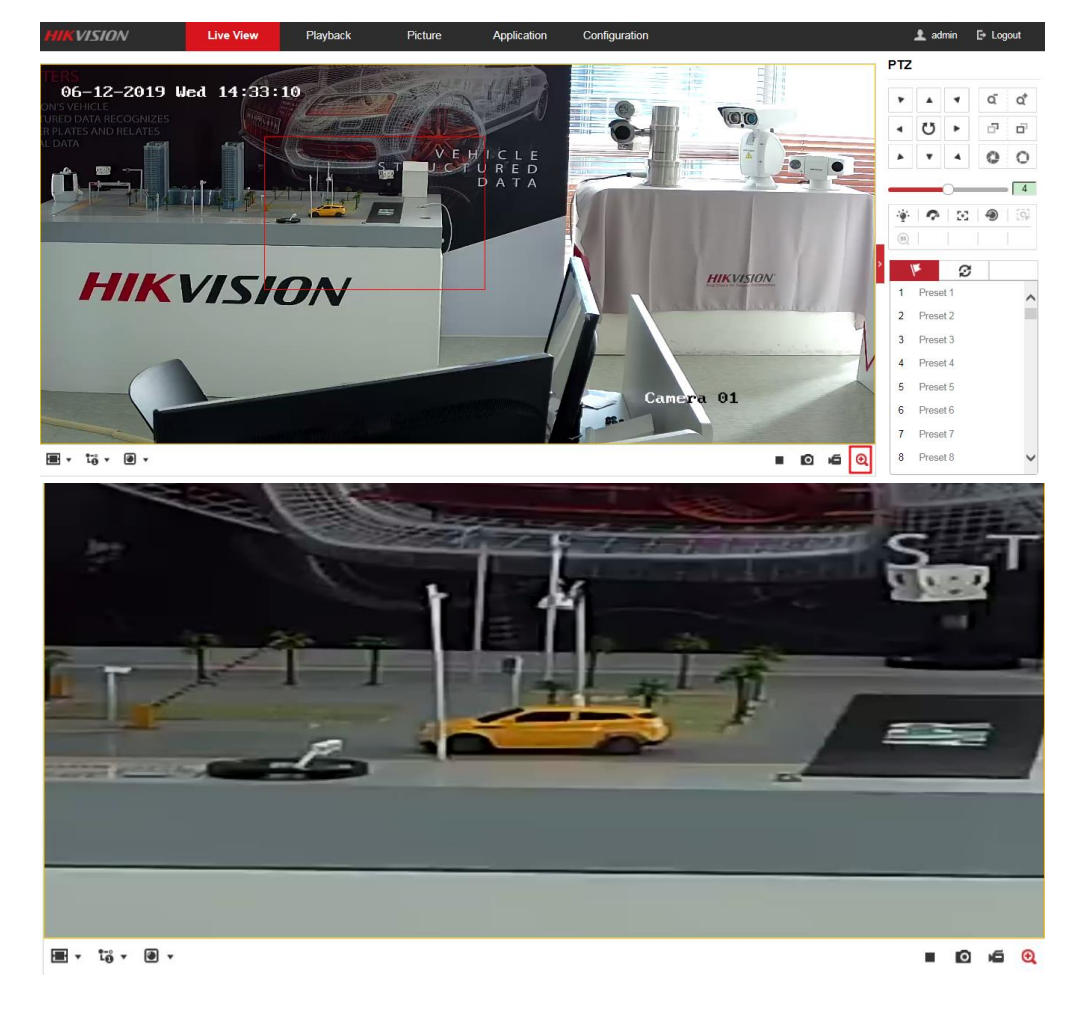

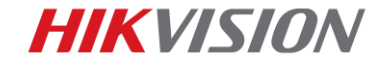

### 파트 3 카메라 설정

ANPR 설정은 카메라 웹 페이지, NVR 웹페이지 및 로컬 또는 VMS 클라이언트에서

9

설정할 수 있습니다. (카메라에서 설정하는 것을 권장합니다.)

### 1.3 설정

## 1.3.1 카메라 웹 페이지를 통한 ANPR 설정 방법

1. IR 기능 ON/OFF

설정 > 시스템 > 유지 > 시스템서비스 IR light 사용

| HIKVISION       | Live View     | Playback      | Picture        | Configuration |
|-----------------|---------------|---------------|----------------|---------------|
| 🖵 Local         | Upgrade & Mai | intenance Log | System Service |               |
| 📰 System        | Hardware      | 9             |                |               |
| System Settings | Enable IR     | R Light       |                |               |
| Maintenance     |               |               |                |               |
| Security        | F             | Save          |                |               |
| User Management |               |               |                |               |
| Network         |               |               |                |               |

2. 영상 설정값(권장값)

Contrast 및 Sharpness 는 번호판 숫자 & 한글이 좀 더 굵고 선명하게 보이게 할

수 있습니다. 즉 번호판 인식에 조금 더 도움이 됩니다.

### Image Adjustment

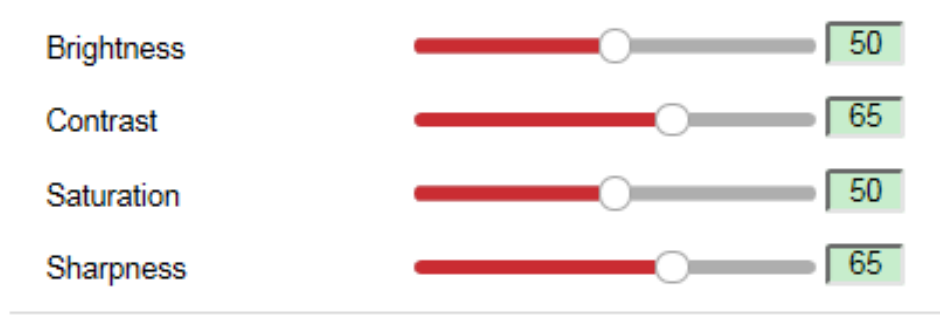

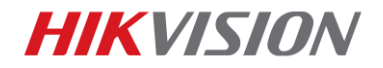

3. 이미지 디스플레이 설정으로 이동하여 노출 시간을 1/250 -1/1000 로 변경합니다.

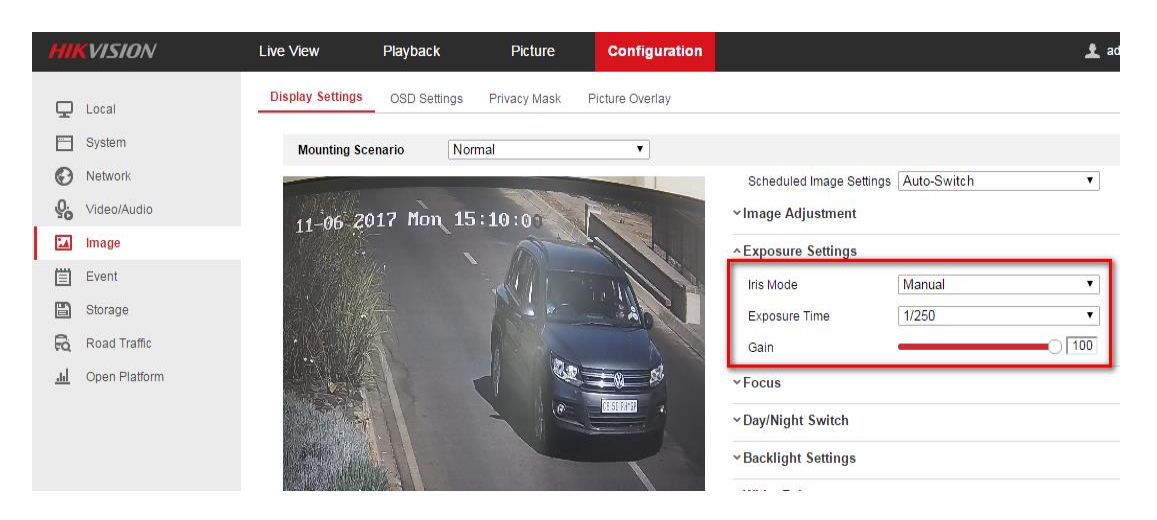

4. 야간 헤드라이트 영향 조절 설정값

게인 값(15~40 권장)

게인 값은 노이즈를 최대한 적게 하고 헤드라이트 영향을 줄여주는데 도움이 됩니다.

| ~Exposure Settings |        |    |
|--------------------|--------|----|
| Iris Mode          | Manual | ~  |
| Exposure Time      | 1/30   | ~  |
| Gain               | O      | 40 |

HLC(사용시 주간에 번호판 문자가 전체적으로 얇아짐, 특수 환경에만 사용 권장)

HLC 가 없는 제품은 WDR 기능으로 대체

| <ul> <li>Backlight Settings</li> </ul> |     |   |
|----------------------------------------|-----|---|
| BLC Area                               | OFF | ~ |
| WDR                                    | OFF | ~ |
| HLC                                    | OFF | ~ |

5. 설정>영상>주/야 전환(스케쥴 전환 모드 권장)

스케쥴 시간 설정시 여름/겨울 등 시간대를 동시에 고려하여 설정합니다.

#### 권장 시간:

| Day/Night Switch       |                  |           |
|------------------------|------------------|-----------|
| Day/Night Switch       | Scheduled-Switch | ~         |
| Start Time             | 08:30:00         | <b>**</b> |
| End Time               | 17:00:00         | <b>1</b>  |
| Smart Supplement Light | OFF              | ~         |

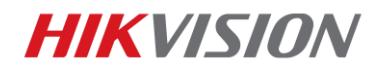

HIKVISION KOREA technical support team

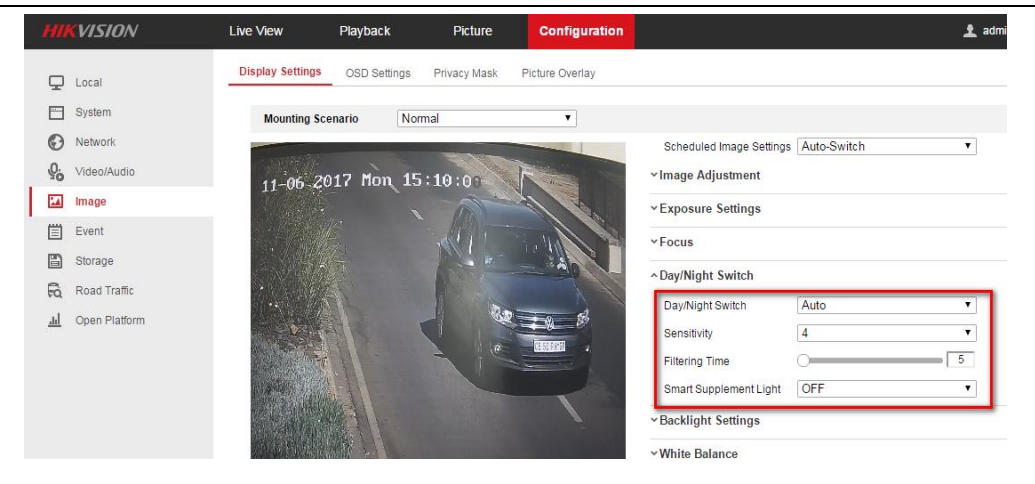

11

6. 텍스트 오버레이 선택

캡처된 이미지에 필요한 결과를 오버레이 할 수 있습니다.

| HIKVISION          | Live View                   | Playback      | Picture         | Configuration        |                   |                                |          |
|--------------------|-----------------------------|---------------|-----------------|----------------------|-------------------|--------------------------------|----------|
| Local              | Detection Configura         | tion Picture  | Camera Black    | list & Whitelist Rea | I-time LPR Result |                                |          |
| 🖂 System           | Picture Quality             | _             |                 | 100                  |                   |                                |          |
| Network            | Picture Size                | 1024          |                 | kb                   |                   |                                |          |
| Video/Audio        | <ul> <li>Overlay</li> </ul> |               |                 |                      |                   |                                |          |
| Image              | Font Color                  |               |                 | 0                    |                   |                                |          |
| Event              | Background C                | olor          |                 |                      |                   |                                |          |
| Storage            | Text Overlay                |               |                 |                      |                   |                                |          |
| Road Traffic       | Device No.                  | Capture       | îme 📄 Direction | Plate No.            | Camera Info.      | <ul> <li>Camera No.</li> </ul> | Validity |
| .III Open Platform |                             | 1             | Гуре            |                      |                   | Sorting                        |          |
|                    |                             | Can           | nera No.        |                      |                   | ÷ +                            |          |
|                    |                             | Dev           | rice No.        |                      |                   | <b>+ +</b>                     |          |
|                    |                             | Capt          | ure Time        |                      |                   | <b>+ +</b>                     |          |
|                    |                             | Pla           | ite No.         |                      |                   | <b>+ +</b>                     |          |
|                    | FTP Picture Na              | ame           |                 |                      |                   |                                |          |
|                    | <ul> <li>Default</li> </ul> | Custom        |                 |                      |                   |                                |          |
|                    | Example: IP_C               | hannel NoTime | Type.jpg        |                      |                   |                                |          |

7. 모드 선택

City Street:도로 환경,영상 검지 방식,100%검지율 보장 어려움

Entrance/Exit:출입구 환경,영상 검지 방식,100%검지율 보장 어려움

Alarm Input(I/O):출입구 환경,루프 혹은 센서 검지 방식,100%검지율 보장 가능

#### 출입구 권장 모드: Alarm Input 모드

\*모드 변경시 재부팅이 필요합니다

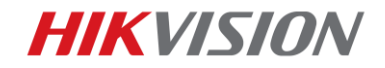

8. 검지 영역 설정

차량이 이동하는 과정에 항상 차량 전체(차량 전체가 어려우면 차량 앞부분)가

검지 영역 내에 포함되어 있어야 됩니다.

아래 이미지 참고

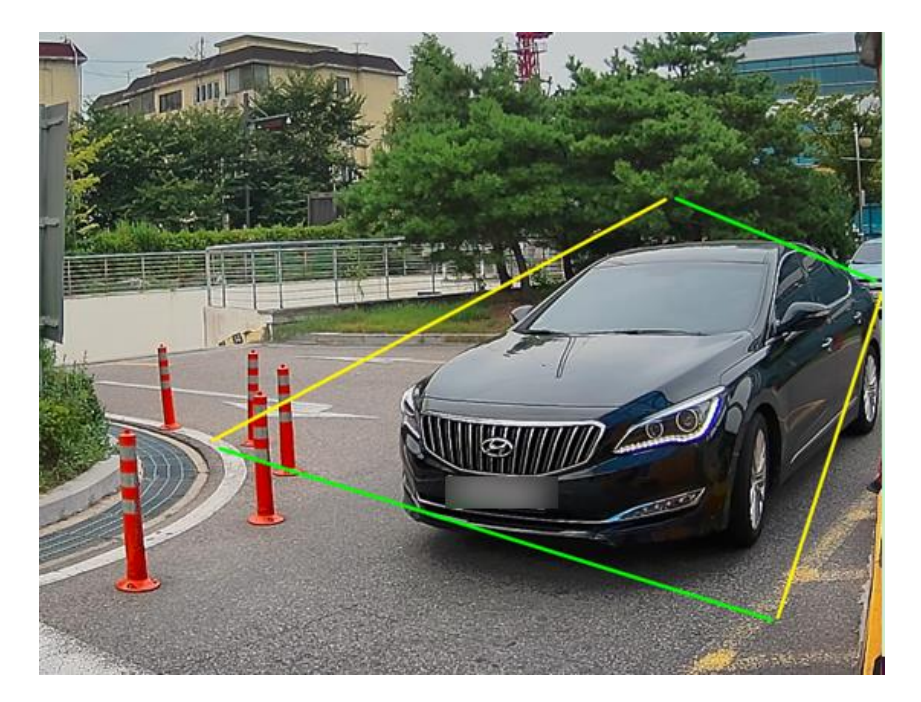

상황에 따라서 2 번처럼 영역을 확대해도 됩니다.

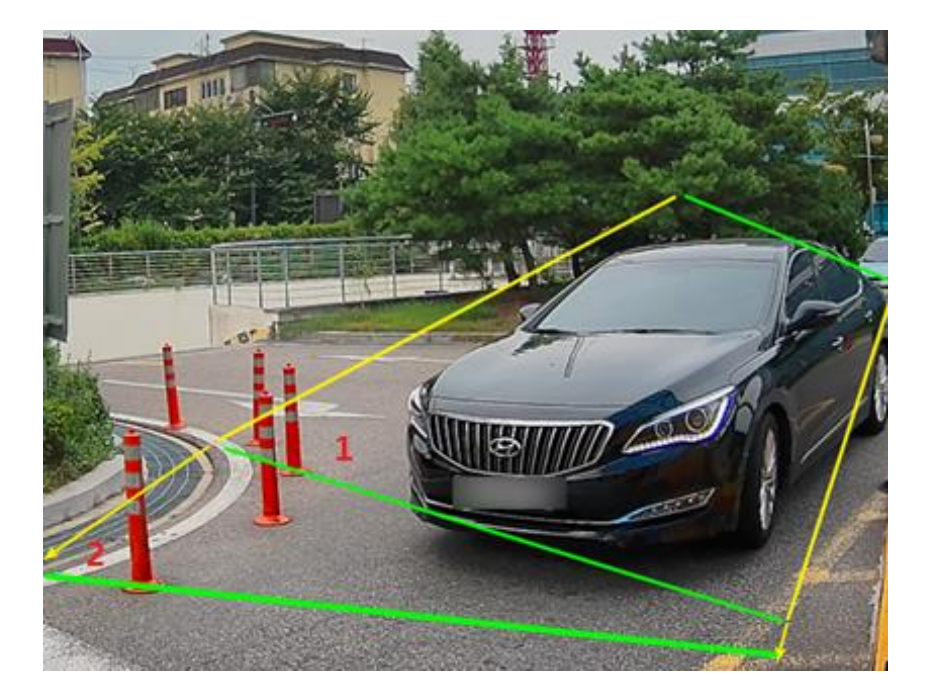

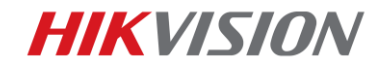

블루 라인은 영상 검지 방식에서 트리거 라인이 됩니다.

루프/센서 사용시 루프위치에 블루라인을 그려주면 됩니다.

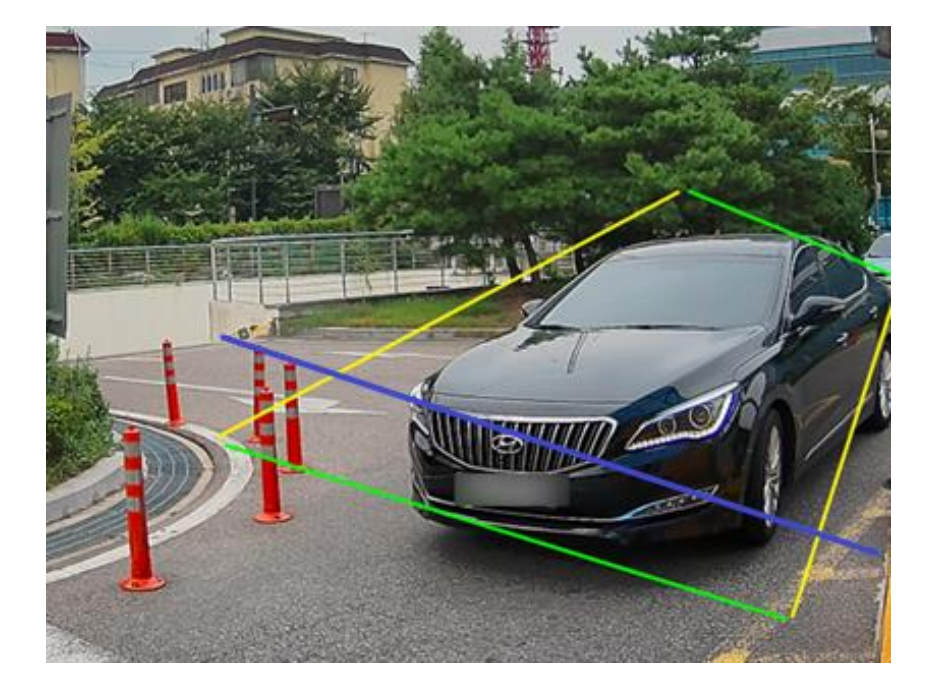

주의 사항 1:

1. 큰 차가 많이 다니는 환경에서는 검지영역이 차량 앞머리 부분을

전부 카버가 되도록 설정해야 됩니다.

2. 화면에서 큰차가 전부 잘 보이도록 화각을 조절해야 됩니다.

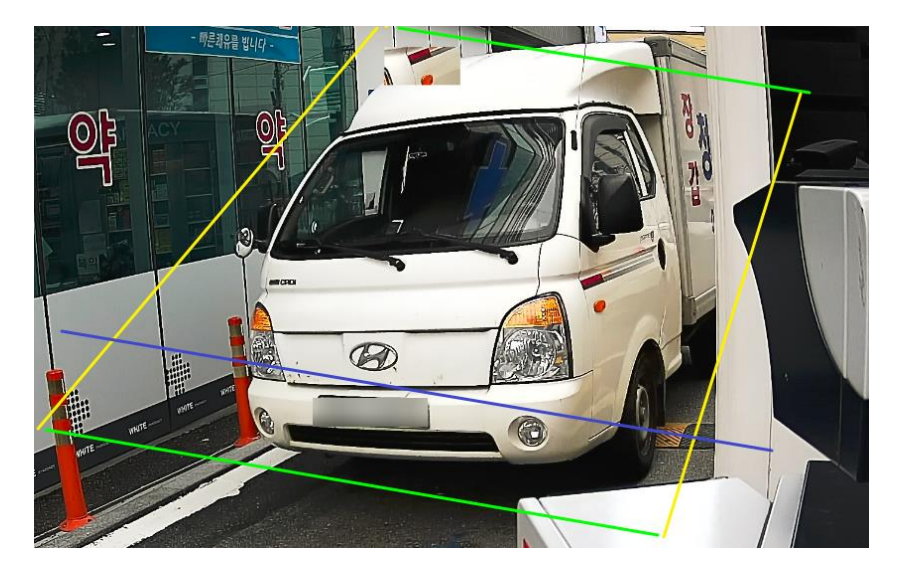

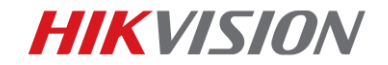

안 좋은 예:

1. 차량 앞머리가 전부 보이지 않고 아래 빈 공간이 너무 많습니다.

전체적으로 화각을 위로 조절이 필요합니다.

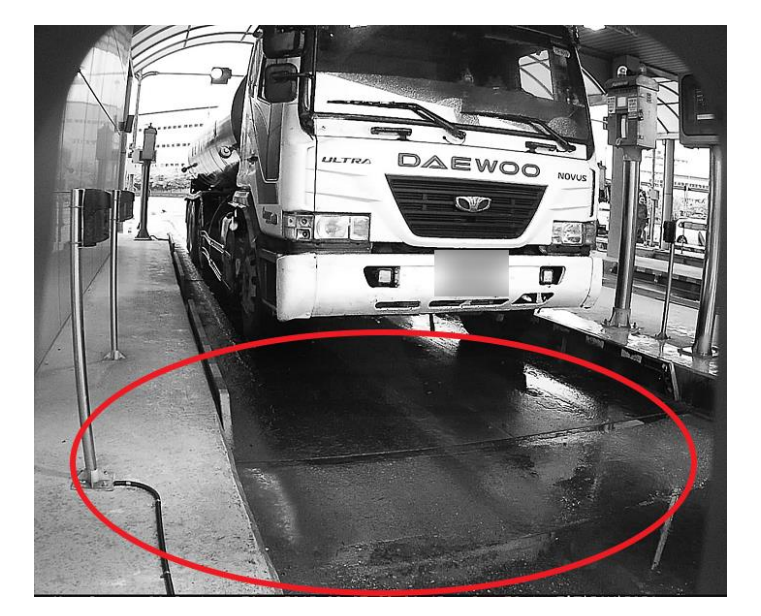

주의 사항 2:

- 1. 렌즈에 헤드라이트 직사가 없어야 됩니다.
- 2. "1.2.1 카메라 설치 각도"내용을 참고하여 일정한 각도를

유지해서 설치합니다.

3. 셔터스피드 & 게인 값을 통하여 헤드라이트 영향을 최소한으로 줄여

번호판이 선명하고 깨끗하게 보이게 합니다.

\*셔터스피드와 게인 값은 낮을수록 헤드라이트 억제 효과가 더 좋지만 화면이 어두워집니다.

\*특수 환경에서 HLC기능을 활용하여 헤드라이트를 억제시킬수 있지만 주간에 번호판 문자가 얇아져서

인식에 일정한 영향을 받습니다.

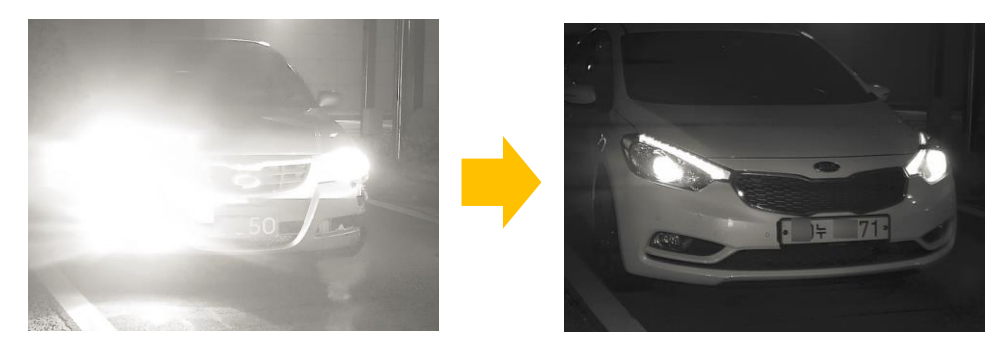

© Hikvision Digital Technology Co., Ltd. All Rights Reserved.

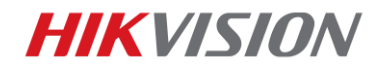

9. 실시간LPR결과 인터페이스에서 실시간 차량 번호판을 확인할 수 있습니다.

15

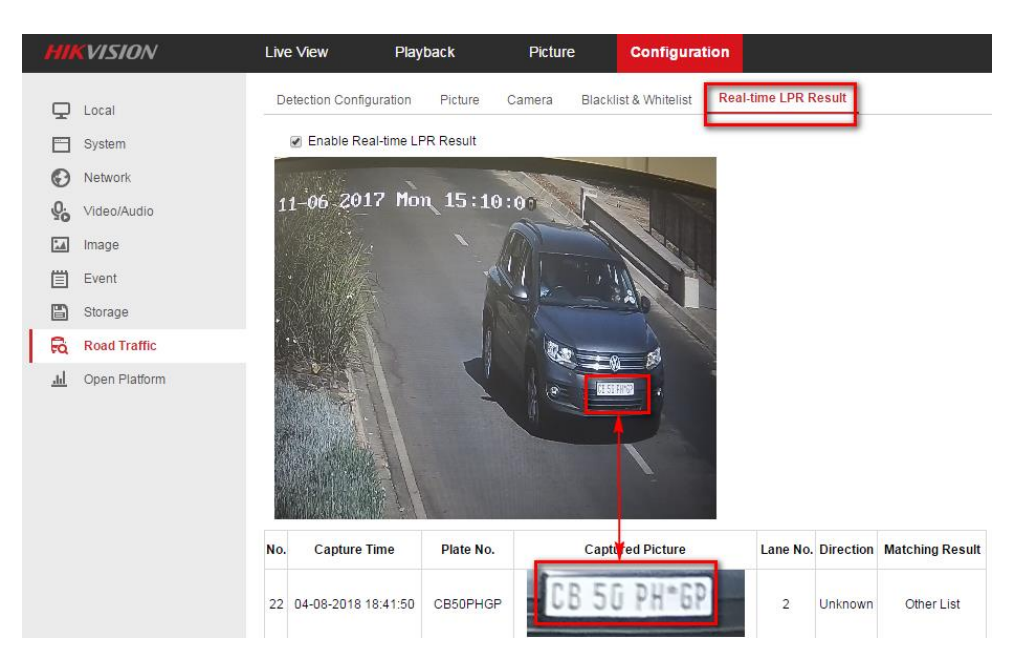

10. 블랙 리스트/화이트 리스트/기타 리스트 설정

블랙 리스트 & 화이트 리스트를 가져오며 이러한 목록이 없는 경우 템플릿을

내보내서 만듭니다.

| HII       | <b>KVISION</b> | Live View      | Playback                 | Picture              | Configuration        | on              |               |        |
|-----------|----------------|----------------|--------------------------|----------------------|----------------------|-----------------|---------------|--------|
| Ţ         | Local          | Detection Cont | figuration Picture       | Camera Blac          | klist & Whitelist    | Real-time LPR R | Result        |        |
|           | System         | Import Bl      | acklist & Whitelist      |                      |                      |                 |               |        |
| G         | Network        | Blacklist & V  | /hitelist File           |                      |                      |                 | Browse        | Import |
| <u>Q.</u> | Video/Audio    | Status         |                          |                      |                      |                 |               |        |
| 1         | Image          | Note: You c    | an set at most 2048 lice | ense plates in white | list and blacklist i | in total.       |               |        |
| 圁         | Event          | Export B       | lacklist & Whitelist     |                      |                      |                 |               |        |
|           | Storage        | Export         |                          |                      |                      |                 |               |        |
| Rà        | Road Traffic   | Blacklist      | & Whitelist Content      |                      |                      |                 |               |        |
| <u>l</u>  | Open Platform  | No.            | Plate No.                |                      | Туре                 |                 | Creation Time | •      |
|           |                |                |                          |                      |                      |                 |               |        |
|           |                |                |                          |                      |                      |                 |               |        |

템플릿은 다음과 같습니다.

(차량 번호판을 입력할 때 공백 없이 여러 개의 연속 숫자/문자를 입력합니다.

| D8 |     | Ŧ | :     | ×   | $\checkmark$ | <i>fx</i> |       |       |       |          |  |
|----|-----|---|-------|-----|--------------|-----------|-------|-------|-------|----------|--|
|    |     | А |       | в   |              |           |       |       |       | С        |  |
| 1  | No. |   | Plate | Num |              | Group(O   | black | list, | 1 whi | te list) |  |
| 2  |     |   |       |     |              |           |       |       |       |          |  |
| 3  |     |   |       |     |              |           |       |       |       |          |  |
| 4  |     |   |       |     |              |           |       |       |       |          |  |
| 5  |     |   |       |     |              |           |       |       |       |          |  |

© Hikvision Digital Technology Co., Ltd. All Rights Reserved.

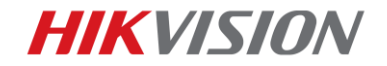

#### 카메라의 SD 카드 장착시 파일 형식을 차량 감지로 선택하여 사진 인터페이스에서

사진을 검색하거나 다운로드할 수 있습니다.

| HIKVISION           |    | Live Vi | ew Playback Pictur        | e Configuration     |           | 👤 admin 🚯 Help 📑 Logout       |
|---------------------|----|---------|---------------------------|---------------------|-----------|-------------------------------|
| Download by File    |    |         |                           |                     |           |                               |
| Search Conditions   | Fi | le List |                           |                     |           | 🛃 Download 🛃 Stop Downloading |
| File Type           |    | No.     | File Name                 | Time                | File Size | Progress                      |
| Vehicle Detection   |    | 1       | 20180409095913_TFTPUP4T   | 2018-04-09 09:59:13 | 364 KB    |                               |
| Risto No.           |    | 2       | 20180409095922_C6HFGX8    | 2018-04-09 09:59:22 | 404 KB    |                               |
| Flate NO.           |    | 3       | 20180409095925_VYS420S69  | 2018-04-09 09:59:25 | 504 KB    |                               |
| Start Time          |    | 4       | 20180409095926_TFTPUPI8   | 2018-04-09 09:59:26 | 491 KB    |                               |
| 2018-04-09 00:00:00 |    | 5       | 20180409095927_1617       | 2018-04-09 09:59:27 | 504 KB    |                               |
| End Time            |    | 6       | 20180409095927_VMS4200    | 2018-04-09 09:59:27 | 509 KB    |                               |
| 2018-04-09 23:59:59 |    | 7       | 20180409095931_1617       | 2018-04-09 09:59:31 | 483 KB    |                               |
|                     |    | 8       | 20180409095950_H1617      | 2018-04-09 09:59:50 | 463 KB    |                               |
| Q Search            |    | 9       | 20180409101422_1617       | 2018-04-09 10:14:22 | 482 KB    |                               |
|                     |    | 10      | 20180409101441_HG4400     | 2018-04-09 10:14:41 | 468 KB    |                               |
| Export              |    | 11      | 20180409101441_VMS4200VNS | 2018-04-09 10:14:41 | 469 KB    |                               |

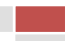

**HIKVISION** 

## 1.3.2 SDK 데모프로그램을 통한 이미지 확인

| 1제품 | 추가 |
|-----|----|
|-----|----|

| 🛃 ClientDemo                                         |                     | and \$1.4.55 http://www.woodf.text                                                                                                    |                      |
|------------------------------------------------------|---------------------|----------------------------------------------------------------------------------------------------|----------------------|
| Version Info<br>build 20190411<br>HCNetSDK V6.0.2.35 | Config              | Add Device                                                                                                    |                      |
| PlayCtrl V7.3.7.33                                   |                     | Local Node                                                                                                    |                      |
| Device Tree(Right Click 1                            | Local Setup         | Device Address 172.9.3.97                                                                                                    |                      |
|                                                      | 🔲 Loop<br>🔲 Not Dec | Port 8000 ppize 🗸                                                                                                    | Remote Setup         |
|                                                      | 🔲 Hardwai           | Username admin Password ******* ms                                                                                                    |                      |
|                                                      | SDKLog              | Login Mode Pirvate   HTTP(S) HTTP  Browse Browse                                                                                                    | 1                    |
|                                                      | Local Record N      | Get IP of Device on DDNS Get IP ad Ctrl                                                                                                    | Local Setup          |
|                                                      | Loop Rec            | DDNS Address         www.hiddns.com         DDNS Port         80         in airm           Device Serial Number         E0120110526         CRR403594603         chure         chure | 1                    |
|                                                      | -Path Seturin       | Device Name/Alias                                                                                                    | evice Management     |
|                                                      | Save files D        | (IPserver use device name ,hIDDNS use alias) anual Release a Unoraria                                                                                                    |                      |
|                                                      | Save Image          | Get IP of Device on HCDDNS C Use HC Account C Use Developer Account                                                                                                    | Batch Config         |
|                                                      | Save Log            | Select Area Refresh Login                                                                                                    |                      |
|                                                      | Time Correct        | Use Developer Account                                                                                                    |                      |
|                                                      | T Auto              | AppKey AppSecret Confirm D                                                                                                    | HDD Management       |
|                                                      | Alarm Center        | Name Serial Domain IP Address Port                                                                                                    |                      |
|                                                      | IPV4 ▼ Ip           | Stop Listen                                                                                                    | 5.4                  |
|                                                      | ∏ Sort Bu           | Confirm                                                                                                    | Exit                 |
|                                                      |                     | Proxy server no use proxy                                                                                                    |                      |
|                                                      | Time                | Error Info                                                                                                    | cal Log 🦳 Alarm Infc |

2.이미지 저장 경로 설정

| 🛃 ClientDemo                                                               | the second second second second second second second second second second second second second second second se                                                                                                    |                                                                            |
|----------------------------------------------------------------------------|----------------------------------------------------------------------------------------------------|----------------------------------------------------------------------------|
| Version Info<br>build 20190411<br>HCNetSDK V6.0.2.35<br>PlayCtrl V7.3.7.33 | Config Preview Playback Management Others Product Related Exit                                                                                                    |                                                                            |
| PlayCtrl V7.3.7.33                                                         | Local Setup<br>Local Playback Mode<br>Local Playback Mode<br>Local Playback Mode<br>Local Playback Mode<br>Local Playback Mode<br>Local Playback Mode<br>Local Playback Mode<br>Local Playback Mode<br>Monoplize -<br>Hardware decode<br>Video Standard<br>PAL<br>Solk.og<br>INFO<br>Cycle SDK Loa Num<br>Cycle SDK Loa Num<br>Cycle Start Storage HDD<br>Cycle Start Storage HDD<br>Cycle | Remote Setup Local Setup Device Management Batch Config HDD Management Fet |
|                                                                            | Sort BuffNum 0 Set Get Proxy IP Proxy Port 0 Set Confirm                                                                                                    |                                                                            |

© Hikvision Digital Technology Co., Ltd. All Rights Reserved.

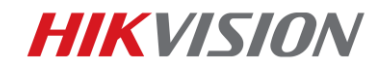

### 3.이미지 저장 기능 활성화/비활성화

| -                                                                                                    |                                                                                                    |                                                                                                    |
|----------------------------------------------------------------------------------------------------|----------------------------------------------------------------------------------------------------|----------------------------------------------------------------------------------------------------|
| Version Info<br>build 20170911                                                                                                    |                                                                                                    |                                                                                                    |
| HCNetSDK V5.3.1.35                                                                                                    | Config Preview Playback Management Others 2 Product Related Exit                                                                                                    |                                                                                                    |
| PlayCtrl V7.3.3.64                                                                                                    | Guard/Unguard 3                                                                                                    |                                                                                                    |
| Device Tree(Right Click 1     Organization of the second second sec | AL-K2-2008 Tue 13:44:49 Talk                                                                                                    | Up                                                                                                    |
| Camera1 1<br>Camera2                                                                                                    | Audio Broadcast                                                                                                    | Left Right                                                                                                    |
|                                                                                                    | Audio Forward                                                                                                    | Down                                                                                                    |
|                                                                                                    | Serial Port Forward                                                                                                    | - Zoom +                                                                                                    |
|                                                                                                    | Config File                                                                                                    | - Focus +                                                                                                    |
|                                                                                                    | II test<br>ProductionLine Test                                                                                                    | + Iris -                                                                                                    |
|                                                                                                    | Debug Information                                                                                                    | PTZ Speed 1                                                                                                    |
|                                                                                                    | Upload Calibration File                                                                                                    | 1 Call Setup                                                                                                    |
|                                                                                                    |                                                                                                    | PTZ Sequence                                                                                                    |
|                                                                                                    |                                                                                                    | 1 Call Setup Del                                                                                                    |
|                                                                                                    |                                                                                                    | ID 1 V Start Stop                                                                                                    |
|                                                                                                    |                                                                                                    | Delete Delete all                                                                                                    |
|                                                                                                    |                                                                                                    | Tour Track stop                                                                                                    |
|                                                                                                    |                                                                                                    | PTZ Park action                                                                                                    |
|                                                                                                    |                                                                                                    | Tvpe -                                                                                                    |
|                                                                                                    |                                                                                                    |                                                                                                    |
| L                                                                                                    |                                                                                                    | Brightness                                                                                                    |
| F F                                                                                                    | Ston Record Spanshot Create I Frame Mindow 4 V Natural Mark Dealting                                                                                                    | Saturation                                                                                                    |
|                                                                                                    |                                                                                                    | Hue                                                                                                    |
|                                                                                                    | Time         State         Operation         Device into         Error into           18-01-02 13:42:22         SUCC         NET_DVR_RigisterDrawFun         [10.5.2.91]-[PT camera]           18-01-02 13:42:02         NET_DVR_RigisterDrawFun         [10.5.2.91]-[PT camera]                                                                                                    | Clean Save                                                                                                    |
|                                                                                                    | 18-01-02-10-12-22 SOCC HELE DATE TO COMPLETE SUCCIMUM PROTOCILIE (10-322-54) (Fill Complete)<br>18-01-02-13-12-10 FATI NET DATE Ones Cound<br>arc[12:ADT                                                                                                    | Lon Confia   test                                                                                                    |
| 🛃 ClientDemo                                                                                                    |                                                                                                    |                                                                                                    |
| Version Info                                                                                                    |                                                                                                    |                                                                                                    |
|                                                                                                    |                                                                                                    |                                                                                                    |
| build 20170911<br>HCNetSDK V5 3 1 35                                                                                                    | Config Preview Playback Management Others Product Related Exit                                                                                                    |                                                                                                    |
| build 20170911<br>HCNetSDK V5.3.1.35<br>PlayCtrl V7.3.3.64                                                                                                    | Config Preview Playback Management Others Product Related Exit                                                                                                    |                                                                                                    |
| build 20170911<br>HCNetSDK V5.3.1.35<br>PlayCtrl V7.3.3.64                                                                                                    | Config         Preview         Playback         Management         Others         Product Related         Exit           91-963006 fue 13:45155                                                                                                    | PTZ                                                                                                    |
| build 20170911<br>HCNetSDK V5.3.1.35<br>PlayCtrl V7.3.3.64                                                                                                    | Config Preview Playback Management Others Product Related Exit                                                                                                    | PTZ-Up                                                                                                    |
| build 20170911<br>HCNetSDK V5.3.1.35<br>PlayCtrl V7.3.3.64<br>□ ③ Device Tree(Right Click t<br>□ ④ Treamera<br>□ ④ Camera 1<br>■ ③ Camera 1                                                                                                    | Config Preview Playback Management Others Product Related Exit                                                                                                    | PTZ<br>Up<br>Left Right                                                                                                    |
| build 20170911<br>HCNetSDK V5.31.35<br>PlayCtl V7.3.3.64                                                                                                    | Config Preview Playback Management Others Product Related Exit                                                                                                    | PTZ<br>Up<br>Left Right<br>Down<br>- Zoom +                                                                                                    |
| build 20170911<br>HCNetSDK V5.31.35<br>PlayCtrl V7.33.64<br>□ ⊕ Device Tree(Right Click t<br>□ ⊕ ₽ PT camera<br>■ ♥ Camera 1<br>■ ♥ Camera 1                                                                                                    | Config Preview Playback Management Others Product Related Exit                                                                                                    | PTZ<br>Up<br>Left Right<br>Down<br>- Zoom +                                                                                                    |
| HCNetSDK V5.31.35<br>PlayCht V7.33.64<br>□ ③ Device Tree(Right Click t<br>□ ④ PT camera<br>● ③ Camera 1<br>④ ③ Camera 1<br>④ ③ Camera 2                                                                                                    | Config Preview Playback Management Others Product Related Exit                                                                                                    | PTZ                                                                                                    |
| build 20170911<br>HCNetSDK V5.3.1.35<br>PlayCtrl V7.3.3.64<br>☐ ☐ Device Tree(Right Click t<br>☐ ☐ P Camera<br>☐ Camera 1<br>☐ Camera 2                                                                                                    | Config Preview Playback Management Others Product Related Exit                                                                                                    | PTZ-<br>Up<br>Left Right<br>Down<br>- Zoom +<br>- Focus +<br>+ Iris -                                                                                                    |
| build 20170911<br>HCNetSDK V5.3.1.35<br>PlayCtrl V7.3.3.64<br>☐                                                                                                    | Config Preview Playback Management Others Product Related Exit                                                                                                    | PTZ<br>Up<br>Left Right<br>Down<br>- Zoom +<br>- Focus +<br>+ Iris -<br>PTZ Speed 1 v                                                                                                    |
| build 20170911<br>HCNetSDK V5.3.1.35<br>PlayCtrl V7.3.3.64<br>□ ① Device Tree(Right Click t<br>□ ① P Camera<br>□ ② Camera 1<br>□ ② Camera 2                                                                                                    | Config Preview Playback Management Others Product Related Exit                                                                                                    | PTZ<br>Up<br>Left Right<br>Down<br>- Zoom +<br>- Focus +<br>+ Iris -<br>PTZ Speed 1<br>Preset<br>1<br>Call Setup                                                                                                    |
| build 20170911<br>HCNetSDK V5.3.1.35<br>PlayCtl V7.3.3.64<br>□ ⊕ Device Tree(Right Click I<br>□ ⊕ Camera 1<br>↓ € Camera 1<br>↓ € Camera 2                                                                                                    | Config Preview Playback Management Others Product Related Exit                                                                                                    | PTZ<br>Left Right<br>Down<br>- Zoom +<br>- Focus +<br>+ Iris -<br>PTZ Sequence<br>PTZ Sequence                                                                                                    |
| build 20170911<br>HCNetSDK V5.31.35<br>PlayCtl V7.3.3.64<br>□ ● Device Tree(Right Click I<br>□ ● PT camera<br>■ Camera 1<br>• Camera 2                                                                                                    | Config Preview Playback Management Others Product Related Exit                                                                                                    | PTZ<br>Up<br>Left Right<br>Down<br>- Zoom +<br>- Focus +<br>+ Iris -<br>PTZ Sequence<br>1 Call Setup<br>PTZ Sequence<br>1 Call Setup<br>Del<br>DTZ Detamo                                                                                                    |
| build 20170911<br>HCNetSDK V5.31.35<br>PlayCht V7.33.64<br>□ ⊕ Device Tree(Right Click I<br>□ ⊕ PT camera<br>■ € Camera I<br>Camera 2                                                                                                    | Config       Preview       Playback       Management       Others       Product Related       Exit         Face Detection Alarm       Face Detection New Alarm(NET_DVR_FACE_DETECT.            Deploy Type       Clent Deploy                                                                                                    | PTZ<br>Up<br>Left Right<br>Down<br>Zoom +<br>Focus +<br>Focus +<br>Fris ·<br>PTZ Speed 1 ·<br>PTZ Sequence<br>T Call Setup Del<br>PTZ Patern<br>ID 1 · Start Stop                                                                                                    |
| build 20170911<br>HCNetSDK V5.31.35<br>PlayCht V7.33.64<br>□ ⊕ Device Tree(Right Click t<br>□ ⊕ PT camera<br>■ PT camera 1<br>⊕ Camera 1<br>⊕ Camera 2                                                                                                    | Config       Preview       Playback       Management       Others       Product Related       Exit         ++                                                                                                    | PTZ<br>Up<br>Left Right<br>Down<br>- Zoom +<br>- Focus +<br>+ Iris -<br>PTZ Sequence<br>PTZ Sequence<br>PTZ Sequence<br>PTZ Pattern<br>ID I Start Stop<br>Delete Delete al                                                                                                    |
| build 20170911<br>HCNetSDK V5.31.35<br>PlayCht V7.33.64<br>□ ⊕ Device Tree(Right Click t<br>□ ⊕ PT camera<br>□ ⊕ Camera 1<br>⊕ Camera 2                                                                                                    | Config       Preview       Playback       Management       Others       Product Related       Exit         ++***********************************                                                                                                    | PTZ<br>Up<br>Left Right<br>Down<br>- Zoom +<br>- Focus +<br>+ Iris -<br>PTZ Speed 1 -<br>PTZ Sequence<br>1 - Call Setup<br>PTZ Seturn<br>TD 1 - Start Stop<br>Delete Delete al<br>Tour Track stop                                                                                                    |
| build 20170911<br>HCNetSDK V5.3.1.35<br>PlayCtrl V7.3.3.64<br>□ ● Device Tree(Right Click I<br>□ ● P Camera<br>■ Camera 1<br>■ Camera 2                                                                                                    | Config       Preview       Playback       Management       Others       Product Related       Exit         ####################################                                                                                                    | PTZ<br>Up<br>Left Right<br>Down<br>- Zoom +<br>- Focus +<br>+ Iris -<br>PTZ Speed 1 ↓<br>PTZ Speed 1 ↓<br>PTZ Sequence<br>1 ↓ Call Setup<br>PTZ Seturn<br>Delete Delete all<br>Tour Track stop<br>PTZ Park action                                                                                                    |
| build 20170911<br>HCNetSDK V5.31.35<br>PlayCtrl V7.3.3.64<br>□ ⊕ Device Tree(Right Click I<br>□ ⊕ Camera 1<br>↓ ⊕ Camera 1<br>↓ ⊕ Camera 2                                                                                                    | Config       Preview       Playback       Management       Others       Product Related       Exit         Image: State of the state of the s | PTZ<br>Up<br>Left Right<br>Down<br>- Zoom +<br>- Focus +<br>+ Iris -<br>PTZ Speed 1 •<br>PTZ Sequence<br>1 • Call Setup<br>PTZ Sequence<br>1 • Call Setup<br>PTZ Sequence<br>1 • Call Setup<br>Delete Delete all<br>Tour Track stop<br>PTZ Park action<br>Fable manual Track<br>Yove •                                                                                                    |
| build 20170911<br>HCNetSDK V5.31.35<br>PlayCtl V7.3.3.64                                                                                                    | Config       Preview       Playback       Management       Others       Product Related       Exit         Image: State of the state of the s | PTZ<br>Up<br>Left Right<br>Down<br>- Zoom +<br>- Focus +<br>+ Iris -<br>PTZ Speed 1 •<br>PTZ Speed 1 •<br>PTZ Sequence<br>1 • Call Setup<br>PTZ Sequence<br>1 • Call Setup<br>PTZ Pattern<br>ID 1 • Start Stop<br>Delete Delete all<br>Tour Track stop<br>PTZ Park action<br>F Table manual Track<br>Tvoe •                                                                                                    |
| build 20170911<br>HCNetSDK V5.31.35<br>PlayCtl V7.3.3.64                                                                                                    | Config       Preview       Playback       Management       Others       Product Related       Exit         Image: Config Terminal State       Image: Config Terminal State       Image: Config Terminal S                                                                                                    | PTZ<br>Up<br>Left Right<br>Down<br>Zoom +<br>Focus +<br>Frocus +<br>Fris -<br>PTZ Speed 1 -<br>PTZ Speed 1 -<br>PTZ Sequence<br>1 -<br>Call Setup Del<br>PTZ Setur<br>Delete Delete all<br>Tour Track stop<br>PTZ Park action<br>Fable manual Track<br>Tvoe -<br>Rightness -<br>J                                                                                                    |
| build 20170911<br>HCNetSDK V5.31.35<br>PlayCht V7.33.64<br>□ ⊕ Device Tree(Right Click I<br>□ ⊕ PT camera<br>□ ⊕ Camera I<br>□ ⊕ Camera I<br>□ ⊕ Camera I                                                                                                    | Config       Preview       Playback       Management       Others       Product Related       Exit         ************************************                                                                                                    | PTZ Up Right Down  Zoom +  Focus +  Focus +  Fis  PTZ Sepeed 1  PTZ Sequence  Coll Setup Del  PTZ Pattern  D 1  Call Setup Del  PTZ Pattern  D 1  Start Stop PTZ Park action  Fanble manual Track  Tvoe  Tup Brightness Contrast Contrast Contras Contras Contrast Contrast Contrast Contras Contra |
| build 20170911<br>HCNetSDK V5.31.35<br>PlayCht V7.33.64                                                                                                    | Config       Preview       Playback       Management       Others       Product Related       Exit         ####################################                                                                                                    | PTZ<br>Up<br>Left Right<br>Down<br>Zoom +<br>Focus +<br>Froset<br>PTZ Speed 1<br>PTZ Sequence<br>1<br>Call Setup<br>PTZ Sequence<br>1<br>Call Setup<br>Delete<br>Delete Delete al<br>Tour Track stop<br>PTZ Park action<br>Enable manual Track<br>Twoe<br>Startaton<br>Enable manual Track<br>Twoe<br>Startaton<br>Hue<br>Startaton                                                                                                    |
| build 20170911<br>HCNetSDK V5.31.35<br>PlayCht V7.3.3.64                                                                                                    | Config       Preview       Playback       Management       Others       Product Related       Exit         ####################################                                                                                                    | PTZ<br>UP<br>Left Right<br>Down<br>- Zoom +<br>- Zoom +<br>- Focus +<br>+ Iris -<br>PTZ Speed 1 -<br>PTZ Sequence<br>1 - Call Setup<br>PTZ Sequence<br>1 - Call Setup<br>PTZ Pattern<br>D 1 - Start Stop<br>PTZ Pattern<br>D 1 - Start Stop<br>PTZ Pattern<br>D 1 - Start Stop<br>PTZ Pattern<br>D 1 - Start Stop<br>PTZ Pattern<br>D 1 - Start Stop<br>PTZ Pattern<br>D 1 - Start Stop<br>PTZ Park action<br>- Enable manual Track<br>Tvoe<br>Staturation<br>Hue<br>Contrast<br>Hue<br>Coll og C Alarm Infe                                                                                                    |

18

**HIKVISION** 

## 1.3.3 iVMS-4200 을 통한 ANPR 기능 설정 방법

#### 준비:

장치 관리 인터페이스의 iVMS-4200 클라이언트에 ANPR 카메라를 추가합니다;

|                | Event M                     | lanagement 🛃 Devi         | ce Management     | Sain View                  | E Remote Playback             | 🛃 License     | Plate Retrieval | R          |
|----------------|-----------------------------|---------------------------|-------------------|----------------------------|-------------------------------|---------------|-----------------|------------|
| E Device Group |                             |                           |                   |                            |                               |               |                 |            |
|                | Device Type                 | Device for Management (1) |                   |                            |                               |               |                 |            |
|                | - Hikvision Device          | 🕂 Add 🗹 Modify 🗙 De       | lete 🏾 🏶 Remote C | Configuration 🏼 🏙 QR C     | ode 🔮 Activate 🏦 Upgrade (i   | D)            |                 | Filter     |
|                | Hik-Connect Device          | Device Type   Nickname    | Connection        | .   Network Parameters   E | Device Serial No.             |               | Security        | Net Status |
|                | Third-party Encoding Device | Encoding D ANPR           | TCP/IP            | 10.16.113.40:8000          | OS-2CD4A26FWD-IZS/PWG20170122 | CCWR711913546 | Weak            | 0          |

1. 원격설정 > 시스템 관리로 이동하여 장치를 최신 버전으로 업그레이드합니다.

| File System View Tool Help            |                                                                                                    | 💩 iVMS-4200                                                                               | admii                                       |
|---------------------------------------|----------------------------------------------------------------------------------------------------|-------------------------------------------------------------------------------------------|---------------------------------------------|
| 📲 Control Panel 🍟 Event               | Management 📑 Device Manageme                                                                                                    | nt 🕞 Main View 🚡 Remote                                                                   | Playback 🛛 🛃 License Plate Retrieval        |
| 📼 Device 🖬 Group                      |                                                                                                    |                                                                                           |                                             |
| Device Type                           | Device for Management (1)                                                                                                    |                                                                                           |                                             |
| 📾 Hikvision Device                    | 🕂 Add 🗹 Modify 🗙 Delete 🏟 Rei                                                                                                    | note Configuration 🏼 🗱 QR Code 🏾 🕊 Activate                                               | 🗈 Upgrade (0)                               |
| Hik-Connect Device Hik-Connect Device | · · · · · · · · · · · · · · · · · · ·                                                                                                    | Remote Configuratio                                                                       | - ·                                         |
| 📲 Upgrade Server                      | 🖃 🚳 System                                                                                                    | System Maintenance                                                                        |                                             |
| Stream Media Server                   | Device Information                                                                                                    | System Management                                                                         |                                             |
| T Add New Device Type                 | Ceneral<br>Constant<br>System Maintenance<br>RS232<br>Constant<br>Constant | Restore Default<br>Restore / Restore /<br>Restore /<br>Import Configur<br>Export Configur | Settings<br>vi<br>Ition File<br>attion File |
|                                       | <ul> <li>Weer</li> <li>Service</li> <li>Security</li> </ul>                                                                                                    | Remote Upgrade Select Type: Upgrade File                                                  | ~                                           |
|                                       | <ul> <li>Network</li> <li>Storage</li> <li>Event</li> </ul>                                                                                                    | Select File: Progress:                                                                    | ···· Upgrade                                |

2. 시스템 > 서비스 > 하드웨어 서비스 > IR Light 활성화

|                      | Remote Configuration               |
|----------------------|------------------------------------|
| 🖃 🚳 System           | Configuring the Service Parameters |
| Device Information   | Hardware Service                   |
| 🎡 General            | Enable IR Light                    |
| 🎡 Time               |                                    |
| 🎡 System Maintenance |                                    |
| @ RS232              |                                    |
| 🎡 Log                |                                    |
| 🎡 User               |                                    |
| Service              |                                    |
| Security             |                                    |

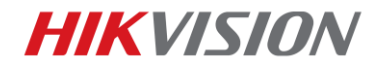

3. CCD > 노출설정. 1/250 -1/500 및 Iris 모드를 수동(Manual)으로 설정합니다.

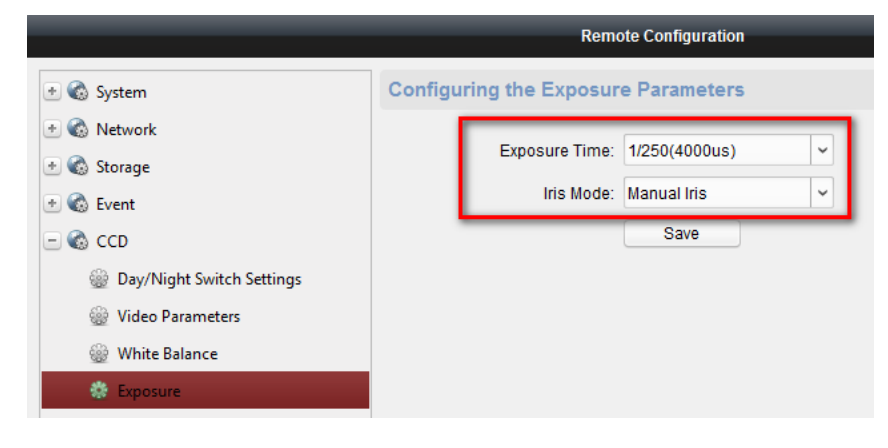

4. CCD > 주/야 전환 자동 설정.

|                           | Remote Configuration                        |
|---------------------------|---------------------------------------------|
| 🐮 🚳 System                | Configuring the Day/Night Switch Parameters |
| 🖭 🚳 Network               | Day(Night Mode: Auto                        |
| 🖭 🚳 Storage               |                                             |
| 🕑 🚳 Event                 | Filtering Time:                             |
| E 🚳 CCD                   | Save                                        |
| Day/Night Switch Settings |                                             |
| Wideo Parameters          |                                             |
| White Balance             |                                             |
| Exposure                  |                                             |
| WDR                       |                                             |
| 🐡 Day Night Switch        |                                             |

5. 그림으로 이동하여, 텍스트 오버레이 선택.

|                                                                                                    |                                                                                                    | Rem         | note Configuration                                                   |  |  |  |
|----------------------------------------------------------------------------------------------------|----------------------------------------------------------------------------------------------------|-------------|----------------------------------------------------------------------|--|--|--|
| 🕑 🚳 System                                                                                                    | Configuring the                                                                                                    | Picture     | Parameters                                                           |  |  |  |
| 🗟 🚳 Network                                                                                                    | Camera:                                                                                                    | С           | Camera1 ~                                                            |  |  |  |
| <ul> <li>Storage</li> <li>Event</li> <li>CCD</li> <li>Image</li> <li>Road Traffic</li> <li>Detection Configuration</li> </ul> | Picture         Picture Quality [1-100]:         Picture Size [64-2048K]:         Intervention         Intervention         Picture Size [64-2048K]:         Intervention         Intervention         Picture Size [64-2048K]:         Intervention         Intervention         Intervention         Intervention         Intervention         Intervention |             |                                                                      |  |  |  |
| 🌸 Picture                                                                                                    | Background Color:<br>Picture OSD Overl<br>Camera ID<br>Vehicle Directi                                                                                                    | ay<br>Con V | Camera Information 🥑 Device ID 🥑 Capture Time 🕑 Plate No<br>Validity |  |  |  |
|                                                                                                    | Type<br>Camera ID<br>Device ID                                                                                                    | †<br>†      | +<br>+                                                               |  |  |  |
|                                                                                                    | Capture Time<br>Plate No                                                                                                    | <b>†</b>    | *<br>*                                                               |  |  |  |
|                                                                                                    | Picture Name:                                                                                                    | Default     | ~                                                                    |  |  |  |

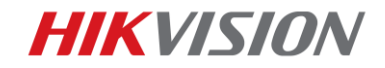

스탭:

|                         |                     | Remote Configura                                                                                                    | ition      |                        |             | ×  |
|-------------------------|---------------------|----------------------------------------------------------------------------------------------------|------------|------------------------|-------------|----|
| 🕑 🌑 System              | Configuring th      | ne Detection Settings                                                                                                    | E.         |                        |             |    |
| 🛨 🚳 Network             | Camera:             | Camera1                                                                                                    | <b>~</b>   |                        |             |    |
| 🕑 🚳 Storage             |                     |                                                                                                    |            | Enable Vehicle Deter   | ction       |    |
| 🛨 🚳 Event               | 11-06 2017          | Mon 15:11:46                                                                                                    |            | Total Number of Lanes: | 2           | ~  |
| 🕑 🚳 CCD                 | Martin.             | 1                                                                                                    | E.         | Type:                  | Other       | ~  |
| 🖭 🚳 Image               | S. S. Britter       | 1 -                                                                                                    | The Martin | License Plate Size:    | Large       | ~  |
| 🖃 🚳 Road Traffic        |                     | 1-1                                                                                                    |            | Triggered Direction:   | 411         |    |
| Detection Configuration |                     | Lane Line                                                                                                    |            | Triggered Direction.   |             |    |
| Picture                 | A Longer            | inder /                                                                                                    |            | Select Mode:           | City Street | ~  |
| 🎡 Camera                |                     |                                                                                                    |            |                        |             |    |
|                         | And Anna            | 1                                                                                                    | 1          | All                    |             |    |
|                         | and the second      |                                                                                                    | ,          | ⊻ A->1                 |             |    |
|                         | E BEAM TRANSFER     | **                                                                                                    |            |                        |             |    |
|                         | Arming Schedule     | Edit                                                                                                    |            |                        |             |    |
|                         | Linkage Method      |                                                                                                    |            |                        |             |    |
|                         | Notify Surveill     | ance Center                                                                                                    |            |                        |             |    |
|                         | Upload Pictur       | re to FTP                                                                                                    |            |                        |             |    |
|                         | Blacklist/Whitelist | t in the second second s |            |                        |             |    |
|                         | Export:             |                                                                                                    | Export     |                        |             |    |
|                         | Import              |                                                                                                    | Import     |                        |             |    |
|                         |                     |                                                                                                    |            |                        |             |    |
|                         |                     |                                                                                                    |            |                        | Sa          | ve |

1. Road Traffic 이동하여 Web 설정 인터페이스에 구성된 세부 설정을 합니다.

21

2. Road Traffic 인터페이스에서 캡처한 사진을 검색하거나 다운로드를 할 수

있습니다. (차량 정보를 내보낼 수 있습니다.)

### <u>노트:</u>

카메라 SD 카드 작동을 하고 있는지, 또는 iVMS-4200 저장 서버 설정에서

확인하십시오.

| File Syst | em View Tool H | elp    |              |                     |                  | 💩 iVMS-42     | 00                |   |              | admin 🏵 🗰 🛗 19:3           | 17:11 🔒 🗕 🗗 🗙       |
|-----------|----------------|--------|--------------|---------------------|------------------|---------------|-------------------|---|--------------|----------------------------|---------------------|
|           | Control Panel  | 🐣 Even | t Management | 🚔 Device Manag      | gement 🔊         | Main View     | 🚡 Remote Playback | ٨ | Road Traffic | E License Plate Rel        | rieval <del>-</del> |
| Camera    |                |        | Road Traffic |                     |                  |               |                   | _ | Ē            | Export Vehicle Information | 🙆 Export Picture    |
| Search    |                | 9      | Index        | Time                | License Plate Nu | mber   Pictur | e                 |   |              |                            | *                   |
| = 🗅       | ANPR           |        | 37           | 2018-04-08 17:13:44 | D10UC            | 22            |                   |   |              |                            |                     |
|           | Camera1_ANPR   |        | 38           | 2018-04-08 17:13:47 | OPEN             | 21            |                   |   |              |                            |                     |
|           |                |        | 39           | 2018-04-08 17:13:50 | RESET            | 21            |                   |   |              |                            |                     |
| 1         |                |        | 40           | 2018-04-08 17:13:51 | LANP6E           | 21            |                   |   |              |                            |                     |
|           |                |        | 41           | 2018-04-08 17:13:51 | DC12V            | 21            |                   |   |              |                            |                     |
|           |                |        | 42           | 2018-04-08 17:13:55 | CB50PHGP         | 21            |                   |   |              |                            | 0                   |

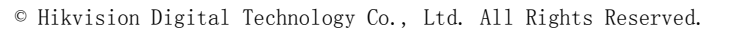

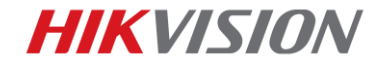

1. NVR 에서 카메라를 추가한 경우, 번호판 검색 인터페이스에서 캡처한 사진을

| iile System View Tool Help                                                                                                    |                             | 📩 iVMS-4200                            |                        | admin 🤁 🧰 🛗 14:31:21 🗎 🗕 - 1 | s × |
|----------------------------------------------------------------------------------------------------|-----------------------------|----------------------------------------|------------------------|------------------------------|-----|
| Control Panel                                                                                                    | lain View 🚡 Remote Playback | 🤭 Event Management 🛛 🖨 Device Manageme | ent 🛓 Road Traffic     | E License Plate Retrieval    | - 1 |
| Camera                                                                                                    | Picture                     | Expo                                   | rt Picture Details     |                              |     |
| Bearch         Ø                                                                                                    |                             | 1 )<br>Yjp 510 = 58 FL 86 FY           |                        | 7 Him 15:11:2<br>Causer a 5  | 35  |
| P Camera7_9616NL.     P Camera8_9616NL.     P Camera8_9616NL.     P Camera9_9616NL.     P Camera9_9616ML.     P Camera0_9616  License Plate Number:  Start Time: 2018-04-09 00:00:00  End Time: |                             |                                        | 11-06-201              | 2                            | 33  |
| 2018-04-09 23:59:59                                                                                                    | Total: 154 Page: 7/7        | I4 4 ► ►I Page                         | Go 2018-04-09 14:27:48 | 12018-04-09 14:27:56         | *   |

검색하거나 다운로드할 수 있습니다.

2. NVR 에서 사전 이벤트 기록 일정을 설정해야 합니다. 그렇지 않다면, 사진만

| File System View Tool Help                    |                                      |            |      |                                                                                                    | i۷ 🛓     | MS-420            | 00                    |                |          |    |      |          | а      | dmin 🤅 | ) 🚾 🛗 14:3   |
|-----------------------------------------------|--------------------------------------|------------|------|----------------------------------------------------------------------------------------------------|----------|-------------------|-----------------------|----------------|----------|----|------|----------|--------|--------|--------------|
| Control Panel                                 | rage Schedule                        | Main View  |      | Remote F                                                                                                    | Playback | 2                 | Event                 | Manage         | ement    |    | Devi | ce Manag | jement |        | Road Traffic |
| Camera                                        | Storage Schedule                     |            |      |                                                                                                    |          |                   |                       |                |          |    |      |          |        |        | 📄 Copy to    |
| Search P                                      | Storage of Encoding Se               |            |      |                                                                                                    |          | _                 |                       |                |          |    |      |          |        |        |              |
| Cameral NPR                                   | Recording Schedule:                  | Event Temp | late | <ul> <li>Image: Constraint of the second second</li></ul> | Edit     | Adv               | anced Set             | ttings         |          |    |      |          |        |        |              |
| - Colleni St                                  | Capture Schedule                     | Template 0 | 1    | ~                                                                                                    | Edit     | Adv<br>mplates    | anced Set<br>Managerr | ttings<br>nent | -        | -  | -    | -        | -      | -      | ×            |
| IP Cameral_9616NI-ST                          | <ul> <li>All-day Template</li> </ul> | 🖉 Contin   | uous | 🖉 Event Re                                                                                                    | cording  | <mark>∠</mark> Co | mmand                 | ×              | <b>n</b> |    |      |          |        |        |              |
| IP Camera3_9616NI-ST IP Camera4_9616NI-ST     | <ul> <li>Weekday Template</li> </ul> |            | 0 2  | 2 4                                                                                                    | 6        | 8                 | 10                    | 12             | 14       | 16 | 18   | 20       | 22     | 24     |              |
| IP Camera5_9616NI-ST                          | <ul> <li>Event Template</li> </ul>   | Mon        |      |                                                                                                    |          |                   |                       |                |          |    |      |          |        |        |              |
| IP Camera6_9616NI-ST                          | Template 01                          | Tue        | 0 2  | 2 4                                                                                                    | 6        | 8                 | 10                    | 12             | 14       | 16 | 18   | 20       | 22     | 24     |              |
| IP Camera/_9616NI-ST     IP Camera8_9616NI-ST | Template 02                          | Wed        | 0 2  | 2 4                                                                                                    | 6        | 8                 | 10                    | 12             | 14       | 16 | 18   | 20       | 22     | 24     |              |
| IP Camera9_9616NI-ST                          | Template 03                          |            | 0 2  | 2 4                                                                                                    | 6        | 8                 | 10                    | 12             | 14       | 16 | 18   | 20       | 22     | 24     |              |
| IP Camera10_9616NI-ST IP Camera11_9616NI-ST   | Template 04                          | Thu        |      |                                                                                                    |          |                   |                       |                |          |    |      |          |        |        |              |
|                                               | Template 05                          | Fri        | 0 2  | 2 4                                                                                                    | 6        | 8                 | 10                    | 12             | 14       | 16 | 18   | 20       | 22     | 24     |              |
|                                               | Template 06                          | Sat        | 0 2  | 2 4                                                                                                    | 6        | 8                 | 10                    | 12             | 14       | 16 | 18   | 20       | 22     | 24     |              |
|                                               | Template 07                          | Sun        | 0 2  | 2 4                                                                                                    | 6        | 8                 | 10                    | 12             | 14       | 16 | 18   | 20       | 22     | 24     |              |
|                                               | i emplate 08                         | Sun        |      |                                                                                                    |          |                   |                       |                |          |    |      |          |        |        |              |
| 🔊 🔈 🗃 🔹 Motion Detection Alar                 |                                      |            |      |                                                                                                    |          |                   |                       |                |          |    |      |          | 0      | ĸ      | Cancel       |

표시됩니다.

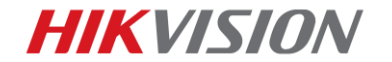

## 1.3.4 GUI 3.0, NVR 로컬 구성을 통한 ANPR 기능 설정

#### 스탭:

1. 메뉴 > 카메라 관리 > VCA 로 이동 카메라 채널 > 차량감지 기능 선택

VCA 사진 저장을 선택.

|                   |               |            | Camera M    | /lanagement   |             |               |           |                  |
|-------------------|---------------|------------|-------------|---------------|-------------|---------------|-----------|------------------|
| 🖷 Camera          | VCA           |            |             |               |             |               |           |                  |
| et osp            | Camera        |            | [D1] Camera | D1            |             |               |           | Save VCA Picture |
|                   | Face Detec V  | ehicle Det | Line Crossi | Intrusion De. | Region Entr | Region Exiti. | Loitering | D People Gath    |
| 😔 Image           | Fast Movin Pa | arking Det | Unattended  | Object Rem.   | Audio Exce  | Defocus De.   | Sudden S  | Sc PIR Alarm     |
| - 077             | Enable        |            | <b>~</b>    |               |             | k             |           |                  |
| 6 P12             | Settings      |            | Blacklist   | *             | Whitelist   | Others        |           |                  |
| 🛬 Motion          | Rule          |            | 1           |               |             |               |           | Rule Settings    |
| Privacy Mask      |               |            |             |               | Draw Line   | Blacklist &   | Whitelist | Import/Export    |
|                   | 1             |            |             |               | Draw Qua    | No. Pla       | te No.    | Туре             |
| 👋 Video Tampering |               |            | *2*         | #2#           | Clear All   |               |           |                  |
| Video Loss        | #             | 0# *1*     | #1#         |               |             |               |           |                  |
|                   |               |            |             |               |             |               |           |                  |
| VCA >             |               |            |             |               |             |               |           |                  |
|                   | L.            |            |             |               |             |               |           |                  |
|                   |               |            |             |               |             |               |           |                  |
| ♠ Live View       |               |            |             |               |             |               | Apply     | Back             |

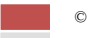

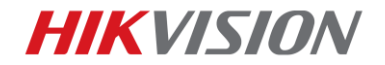

2. 메뉴 > VCA 검색 > 번호판 검색으로 이동하여 캡처한 번호판 사진 및 영상을

검색하고 내보냅니다.

|                   |              |             | VCA S    | earch       |      |         |          |      |             |   |
|-------------------|--------------|-------------|----------|-------------|------|---------|----------|------|-------------|---|
| A Behavior Search | Plate Search |             |          |             |      |         |          |      |             |   |
| Face Search       | ■IP Camera   | <b>☑</b> D1 | D2       | <b>■</b> D3 | ■D4  | ■D5     | D6       | ■D7  | <b>■</b> D8 |   |
| ☐ Plate Search >  |              | <b>D</b> 9  | D10      | ■D11        | ■D12 | ■D13    | ■D14     | ■D15 | ■D16        |   |
| People Counting   | Start Time   |             | 09-04-20 | 18          |      | <u></u> | 00:00:00 |      |             | 0 |
|                   | End Time     |             | 09-04-20 | 18          |      | *       | 23:59:59 |      |             | 0 |
| ননী Heat Map      | Country      |             | All      |             |      |         |          |      |             |   |
|                   | Plate No.    |             |          |             |      |         |          |      |             |   |
|                   |              |             |          |             |      |         |          |      |             |   |
|                   |              |             |          |             |      |         |          |      |             |   |
|                   |              |             |          | k           |      |         |          |      |             |   |
|                   |              |             |          |             |      |         |          |      |             |   |
|                   |              |             |          |             |      |         |          |      |             |   |
|                   |              |             |          |             |      |         |          |      |             |   |
| ♠ Live View       |              |             |          |             |      |         | Se       | arch | Back        |   |

3. 검색버튼 클릭하여 캡처된 모든 번호판 사진 및 영상을 확인할 수 있습니다.

| Plate Search                                                                                                    |                     |                                                                                                    |                                                                                                    |
|----------------------------------------------------------------------------------------------------|---------------------|----------------------------------------------------------------------------------------------------|----------------------------------------------------------------------------------------------------|
| Chart List                                                                                                    |                     |                                                                                                    |                                                                                                    |
| AII         D1 09-04-2018 14:28:52         D1 09-04-2018 14:29:15         D1 09-04-2018 14:29:18         D1 09-04-2018 14:29:18 | 09-04-2018 14:31:24 | 14-99 8917 Non, 15<br>18% 14-28-89<br>18% 14-28-89<br>18% 14-28-89<br>14-28-89<br>18% 14-28-89<br>18% 14-28-89<br>18% 14-28-89<br>19<br>19<br>19<br>19<br>19<br>19<br>19<br>19<br>19<br>1 | and a second second secon |
| Total: 165 P: 9/9                                                                                                    | ( ) )   <b>-</b>    |                                                                                                    |                                                                                                    |
| I Picture I Record I Backup License Plat                                                                                        | Export All          | Export                                                                                                    | Back                                                                                                    |

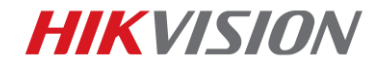

#### 4. NVR 에서 사전 이벤트 기록 일정을 설정합니다. 그렇지 않다면 사진만 확인할 수

있습니다.

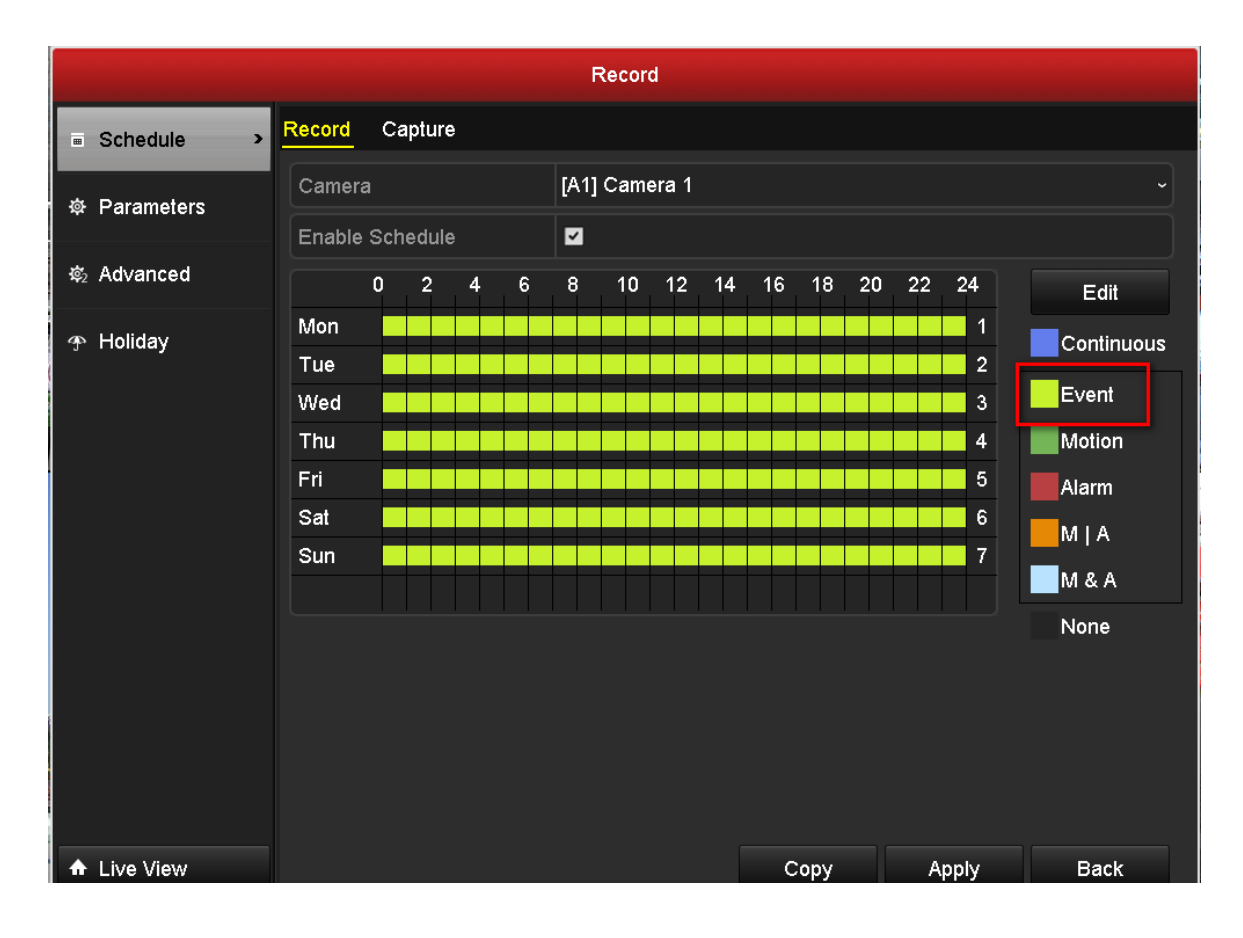

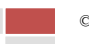

**HIKVISION** 

# 1.3.5 GUI 4.0 을 이용한 NVR 로컬 인터페이스 ANPR 기능 설정 방법

#### 스탭:

1. 시스템 > 이벤트 > 스마트 이벤트 > 카메라 채널 > 차량 > ANPR 기능 활성화.

VCA 사진 저장을 선택합니다.

| N          | <b>VR</b> 4.0 |                                                                                              |
|------------|---------------|----------------------------------------------------------------------------------------------|
| (3)        | General       | Camera [D1] ANPR ~ Save VCA Picture                                                          |
| ß          | User          | Face Delection Vehicle                                                                       |
|            | Network       |                                                                                              |
|            | Event         | Enable Vehicle Detection                                                                     |
|            | Normal Even   | Area Settings Arming Schedule Linkage Action Picture Overlay Content Blacklist and Whitelist |
|            | Smart Event   |                                                                                              |
| Q          | Live View     | Lane Num 🖄 👻                                                                                 |
| $\bigcirc$ | RS-232        | 11-06 2017 Hon 15:10:55                                                                      |
|            | Holiday       | H2H                                                                                          |
|            | POS           |                                                                                              |
| (L)        | Hot Spare     | Camera 01                                                                                    |
|            |               | Apply                                                                                        |

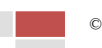

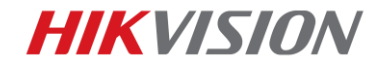

#### 2. 재생 > 사용자 검색 > 이벤트 유형 > 차량 선택. 캡처된 번호판의 사진 및

| <b>NVR</b> 4.0   |              |          | S t                 |                     | <i>Ç</i> 3 | ë 🛛 🗍 🖒 |
|------------------|--------------|----------|---------------------|---------------------|------------|---------|
| Search Condition | Time         | Custom ~ | 2018-04-09 00:00:00 | 2018-04-09 23:59:59 |            |         |
|                  | Tag          | •        | File Status All     | -                   |            |         |
|                  | Event Type   | Vehicle  |                     |                     |            |         |
|                  | Plate No.    |          |                     |                     |            |         |
|                  | Area/Country | None -   |                     |                     |            |         |
|                  |              |          | <b>`</b>            |                     |            |         |
|                  |              |          | $\searrow$          |                     |            |         |
|                  |              |          |                     |                     |            |         |
|                  |              |          |                     |                     |            |         |
|                  |              |          |                     |                     |            |         |
|                  |              |          |                     | $\mathbf{X}$        |            |         |
|                  |              |          |                     |                     |            |         |
|                  |              |          |                     |                     |            |         |
|                  |              |          |                     |                     |            |         |
|                  |              |          |                     |                     | Ì          |         |
|                  |              |          |                     | Empty Conditions    | Search     | Save    |
| Exit             |              |          |                     | *                   |            |         |

영상을 검색하고 내보낼 수 있습니다.

3. 검색 버튼을 클릭하면 캡처된 모든 번호판 사진 및 영상이 표시됩니다. 영상을

보려면 검색을 클릭합니다.

| <b>NVR</b> 4.0   | si 🕑                             |                             |                             |                             | 🖑 🛛   🖰                     |
|------------------|----------------------------------|-----------------------------|-----------------------------|-----------------------------|-----------------------------|
| Search Condition |                                  |                             | *                           |                             | All Video Picture           |
|                  | Group: Channel Time              |                             |                             |                             | Export                      |
|                  | ▼ 137 file(s) total.             |                             |                             |                             | Select All                  |
|                  | ▼ D1 2018-04-09 14:54:31 ~ 2018- | 04-09 15:39:46              |                             |                             | 137 file(s).                |
|                  | D1 2018-04-09 14:54:26-2018      | D1 2018-04-09 14:54:39-2018 | D1 2018-04-09 14:54:55-2018 | D1 2018-04-09 14:55:23-2018 | D1 2018-04-09 14:55:40-2018 |
|                  | D1 2018-04-09 14:56:03-2018      | D1 2018-04-09 14:56:27-2018 | D1 2018-04-09 14:56:38-2018 | D1 2018-04-09 14:56:48-2018 | D1 2018-04-09 14:57:03-2018 |
| Ext              | D1 2018-04-09 14:57:26-2016      | D1 2018-04-09 14:37:33-2018 | D1 2018-04-09 14:58:01-2018 | D1 2018-04-09 14:58:08-2018 | D1 2018-04-09 14:58:20-2018 |

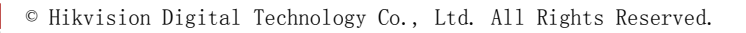

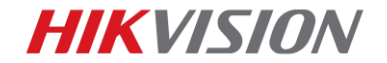

4. 파일 관리 > 차량 파일로 이동하여 캡처된 번호판 사진 및 영상을 검색하고

내보낼 수 있습니다. 또한 백업된 번호판 통계 정보를 활성화 하면 차량 세부

정보를 내보낼 수 있습니다. 이 정보는 excel 파일로 저장됩니다.

| <b>NVR</b> 4.0        |              |           |             | ۲          | <b></b>          |           | Ĝ.     |       |
|-----------------------|--------------|-----------|-------------|------------|------------------|-----------|--------|-------|
| All Files             | Time         | Custom    | ~ 2018-04-0 | 9 00:00:00 | 2018-04-09 2     | 3:59:59   |        |       |
| Human Files           | Camera       | [D1] ANPR |             |            |                  | •         |        |       |
| General Vehicle Files | Plate No.    |           |             |            |                  |           |        |       |
| Search Condillon      | Area/Country | All       | •           |            |                  |           |        |       |
|                       |              |           |             |            |                  |           |        |       |
|                       |              |           |             |            |                  |           |        |       |
|                       |              |           |             |            |                  |           |        |       |
|                       |              |           |             |            |                  |           |        |       |
|                       |              |           |             |            |                  |           |        |       |
|                       |              |           |             |            |                  |           |        |       |
|                       |              |           |             |            |                  |           |        |       |
|                       |              |           |             |            |                  |           |        |       |
|                       |              |           |             |            |                  |           |        |       |
|                       |              |           |             | >          |                  |           |        |       |
|                       |              |           |             |            |                  |           |        |       |
|                       |              |           | Backup      | License    | Empty Conditions | s Sea     | rch Sa | ive   |
|                       |              |           |             |            |                  |           |        |       |
|                       |              |           |             |            |                  |           |        |       |
| vehicleinfo_20        | 0180510134   | 4800.xls  |             | 5/10/2018  | 8 1:48           | Microsoft | Excel  | 66 KB |

| 1  | Α               | В            | С         | D                    | E                       |    |
|----|-----------------|--------------|-----------|----------------------|-------------------------|----|
| 1  | Sequence Number | Plate Number | Chan Name | Date(Year/Month/Day) | Time(Hour:Minute:Second | J) |
| 2  | 1               | D7S1411      | -         | 2018/05/10           | 12:30:03                |    |
| 3  | 2               | D7A1411      | -         | 2018/05/10           | 12:30:21                |    |
| 4  | 3               | D71411       | -         | 2018/05/10           | 12:30:28                |    |
| 5  | 4               | D7Q1411      | -         | 2018/05/10           | 12:30:33                |    |
| 6  | 5               | D71411       | -         | 2018/05/10           | 12:30:42                |    |
| 7  | 6               | D7R1411      | -         | 2018/05/10           | 12:30:47                |    |
| 8  | 7               | D7Q1411      | -         | 2018/05/10           | 12:30:52                |    |
| 9  | 8               | D741411      | -         | 2018/05/10           | 12:31:01                |    |
| 10 | 9               | D7961411     | -         | 2018/05/10           | 12:31:13                |    |
| 11 | 10              | D71/11       | _         | 2019/05/10           | 10-01-05                |    |

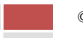

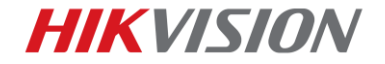

5. 검색 버튼 클릭시 캡처된 모든 번호판 사진 및 영상이 표시됩니다. 영상을

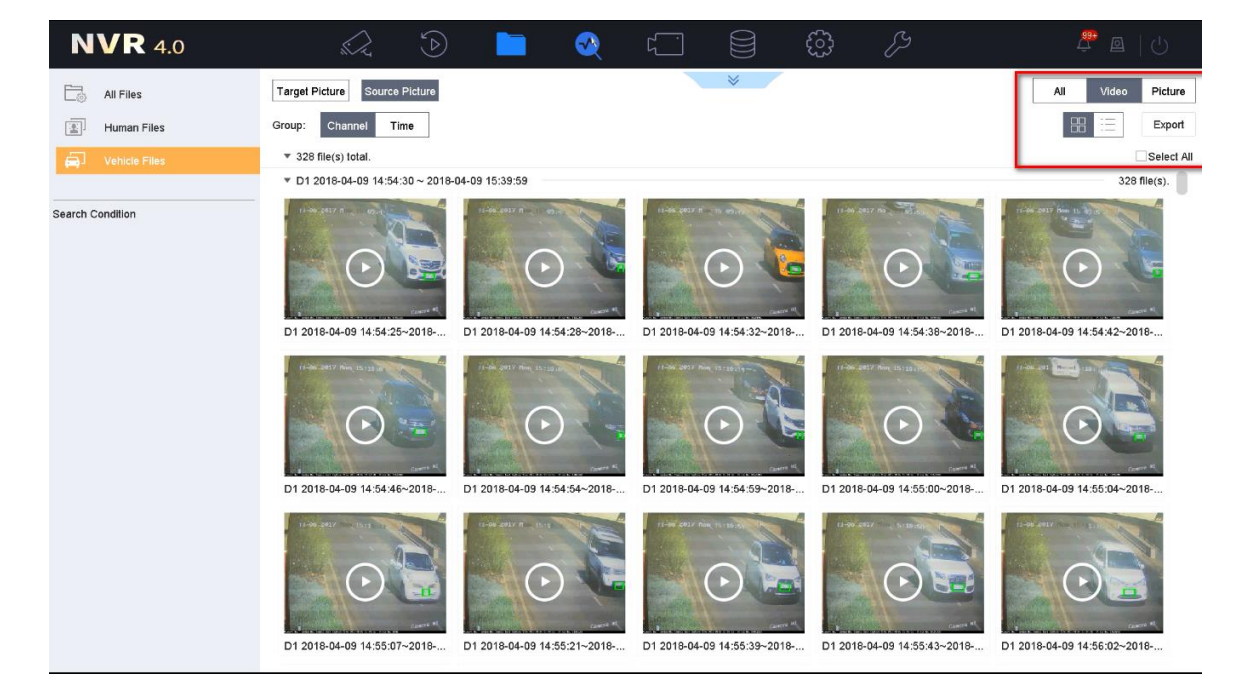

보려면 영상(Video)를 클릭합니다.

6. 실시간 화면 > 타겟 감지 > 차량 감지 이동하여 실시간 캡처된 자동차 번호판

및 영상을 볼 수 있습니다.

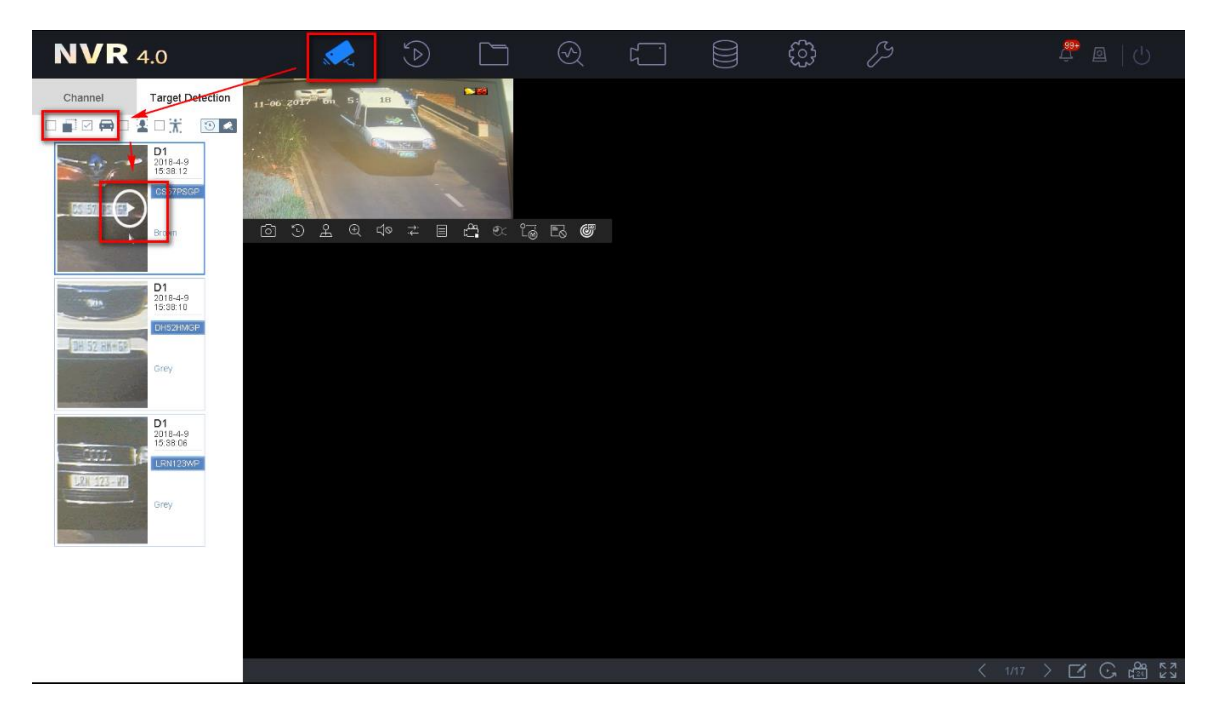

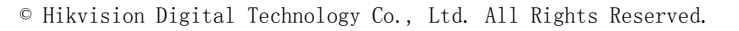

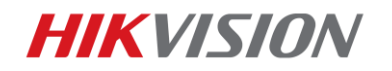

HIKVISION KOREA technical support team

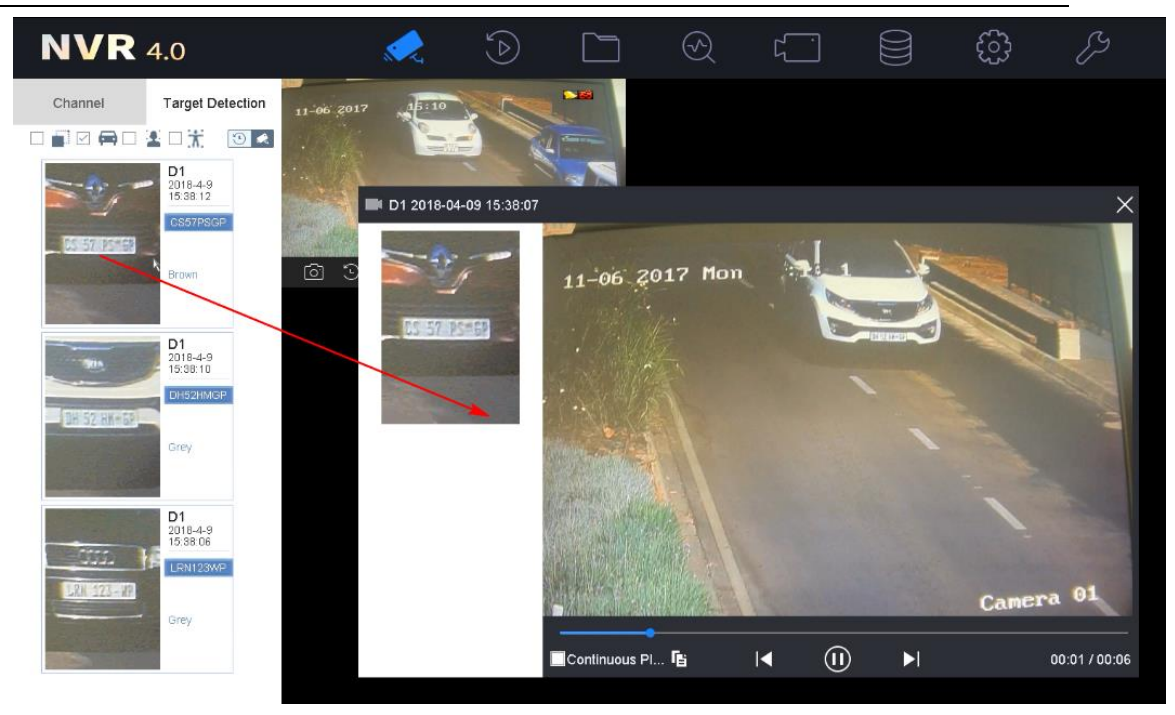

30

7. NVR > 저장 > 녹화 스케쥴에서 사전 이벤트 기록을 설정합니다. 설정을 하지

않을 시 사진만 표시됩니다.

| N    | <b>VR</b> 4.0      |         | , CA        |           | Ľ |        | $\bigcirc$ | ړ   |       |    | Ę     | ن<br>ک | Ę       | 3      |     |      |
|------|--------------------|---------|-------------|-----------|---|--------|------------|-----|-------|----|-------|--------|---------|--------|-----|------|
| ā    | Recording Schedule | Camera  | No. [       | D1] ANPR  | - |        | •          |     |       |    |       |        |         |        |     |      |
| 0    | Capture Schedule   |         | esta dale 🗔 |           |   |        |            |     |       |    |       |        |         |        |     |      |
| Д.   | Storage Device     | Enables | Scriedule 🖭 |           |   |        |            |     |       |    |       |        |         |        |     |      |
| B    | Storage Mode       |         |             | ¥         | _ |        |            |     |       |    |       |        |         |        |     | Adva |
| (i); | Advanced           |         | Continuou   | s 📃 Event | • | Motion | AI         | arm | M   A |    | M & A |        | POS Eve | nt 🗌 N | one | E    |
|      |                    |         | 0           | 2         | 4 | 6      | 8          | 10  | 12    | 14 | 16    | 18     | 20      | 22     | 24  |      |
|      |                    |         | Mon         |           |   |        |            |     |       |    |       |        |         |        | 1   |      |
|      |                    |         | Tue         |           |   |        |            |     |       |    |       |        |         |        | 2   |      |
|      |                    | ,       | Wed         |           |   |        |            |     |       |    |       |        |         |        | 3   |      |
|      |                    |         | Thu         |           |   |        |            |     |       |    |       |        |         |        | 4   |      |
|      |                    |         | Fri         |           |   |        |            |     |       |    |       |        |         |        | 5   |      |
|      |                    |         | Sat         |           |   |        |            |     |       |    |       |        |         |        | 6   |      |
|      |                    |         | Sun         |           |   |        |            |     |       |    |       |        |         |        | 7   |      |
|      |                    |         |             |           |   |        |            |     |       |    |       |        |         |        |     |      |

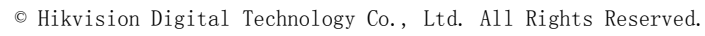